# 

#### 1. System Navigation - Group Activities - Process & Procedure

This module enables users to input the number of participants that received Social and Community Integration services within the reporting period. This datapoint refers to the Reaching Home directive the Y-PSN is classified under and is mandatory to report back to the Government of Canada. In HIFIS, this data is recorded via the Group Activities module. Please input the total number of these types of activities provided to participants in aggregate, for the quarter.

## <u>Group Activities – record total number of participants attending any of the following</u> Social and Community Integration activities:

- Supports to improve social integration, for example, costs of participation or provision of recreational/sports activities, cultural programs, support groups, and access to peer supports and mentorship for youth.
- Enhancing family and natural supports for youth.
- Indigenous Elder consultation, gathering and preparation of traditional foods.
- Establishing and maintaining culturally relevant responses and supports to help Indigenous individuals and families (e.g., navigation of urban services, including to help establish and maintain culturally relevant support networks within an urban environment; Indigenous language and culture classes).

| Action                             |                                                                                                    |
|------------------------------------|----------------------------------------------------------------------------------------------------|
| 1. From the<br>HIFIS main          |                                                                                                    |
| page,                              | Front Desk       Communications       Pit Count       Reports       Administration       Help       My Account         Admissions       Goods and Services       //RONMENT                                                                                                    |
| the Front                          | Assessments     Goup Activities       Block Operations        Housing       Calls and Visits Log     Incidents                                                                                                    |
| Desk drop                          | Case Management Medication Dispensing<br>Clients Outreach                                                                                                    |
| and select                         | Conflicts       People       Filter Itents         Coordinated Access       Service Restrictions       Client Name(s)       Priority       Vart Date       End Date         Directory of Services       Storage       No data is available in the table       End Date       End Date                                                                                                    |
| Group                              | Diversion Turn Aways Encampments Waiting Lists Terms of Service Support                                                                                                    |
| Activities.                        | Food Banks     • End-User Licence Agreement (EULA)     • Homelessness Learning Hub       • HIEIS     • Data Provision Agreement (DPA)     • HIFIS User Guide       • Release Notes     • Contact   Active - DEV ENVIRONMENT Build 40.66.4 (                                                                                                    |
| 2. From the                        | Group Activity List                                                                                                    |
| Group<br>Activities                | ▼ Filter: 1 Week(s) -       Show 10 v entries       Activity Name       ♦       Activity Name       ♦       Partice       ♦       Activity Name       ♦       Partice       ♦       Partice       ♦       Partice       ♦       Partice       ♦       Partice       ♦       Partice       ♦       Partice       ♦       Partice       ♦       Partice       ♦       Partice       Partice       Partice       Partice |
| List page,<br>select the "+        | After Care Group 2025-01-16 10:54 AM 0                                                                                                    |
| Add<br>Activity"                   | Add Activity                                                                                                    |
| button to<br>begin the<br>process. |                                                                                                    |

| 3. From the            | Add Group Activi         | ity          |                 |        |     |                   |
|------------------------|--------------------------|--------------|-----------------|--------|-----|-------------------|
| "Add Group             | -                        | -            |                 |        |     |                   |
| Activity"              | Group Activity           | Select a     | n option        |        |     | • <b>*</b>        |
| page, fill in          | Program                  | Select a     | n option        |        | +   | •                 |
| fields                 | Location                 | Select a     | n option        | •      | Ŧ   |                   |
| marled with a red star | Start Date and Time      | 2025-0       | 1-22            |        |     | 10:20 AM 🕑 ★      |
| and any                | Hours                    | 0            |                 |        |     |                   |
| optional<br>fields if  | Minutes                  | 0            |                 |        |     |                   |
| applicable             | Description              |              |                 |        |     |                   |
| for<br>additional      | Reason for Service       | Select a     | n option        |        |     | * *               |
| information.           | Referred from            | Select a     | n option        | Ŧ      | Ŧ   |                   |
|                        | Referred to              | Select a     | n option        | Ŧ      | Ŧ   |                   |
|                        | Geographic Region        | Select a     | n option        |        | +   | -                 |
|                        | Capture Service Location | <b>Q</b> Get | current locatio | on 🛽   | Co  | oordinates        |
|                        |                          | 🗎 Save       | e X Cance       | el     |     |                   |
| 4. Select the          | Group Activity           |              | Select a        | n opti | ion | * *               |
| Activity               |                          |              |                 |        |     |                   |
| provided.              | Program                  |              |                 |        |     |                   |
|                        | Location                 |              | After Ca        |        |     |                   |
|                        |                          |              | Alconolio       | ymous  |     |                   |
|                        | Start Date and Time      |              | Cocaine         | AM     |     |                   |
|                        | Hours                    |              | Meal - H        | ot/Co  | ld  |                   |
|                        |                          |              | Mental H        | lealth | Su  | upport Group      |
| 5. lf                  | Program                  |              |                 | Sel    | ect | t an option 🛛 🛨 🗕 |
| applicable,            |                          |              |                 |        |     |                   |
| program                | Location                 |              |                 | Sel    | lec | ct an option 🔹 🔻  |
| that is                |                          |              |                 |        |     |                   |
| funding this           |                          |              |                 |        |     |                   |
| process and            |                          |              |                 |        |     |                   |
| Location by            |                          |              |                 |        |     |                   |
| which the              |                          |              |                 |        |     |                   |
| activity took          |                          |              |                 |        |     |                   |
| place.                 |                          |              |                 |        |     |                   |

| 6. Select the      | Start Date and Time | 2025-01-22 |           |      | 10:20 AM      | ٩ | * |
|--------------------|---------------------|------------|-----------|------|---------------|---|---|
| Start Date         | Haura               |            |           | 1    |               |   |   |
| and time for       | Hours               | 0          |           |      |               |   |   |
| Group              | Minutos             |            |           |      |               |   |   |
| activity           | minutes             | 0          |           |      |               |   |   |
| commenced          |                     |            |           |      |               |   |   |
| and the            |                     |            |           |      |               |   |   |
| number of          |                     |            |           |      |               |   |   |
| hours or           |                     |            |           |      |               |   |   |
| minutes            |                     |            |           |      |               |   |   |
| expended           |                     |            |           |      |               |   |   |
| for this           |                     |            |           |      |               |   |   |
| activity.          |                     |            |           |      |               |   |   |
| 7. Select the      | Reason for Service  |            |           |      |               |   |   |
| Reason for         |                     |            | Select a  | an o | ption         | 1 | × |
| Service for        |                     |            |           |      |               |   |   |
| activity.          |                     |            |           |      |               |   |   |
| 8. lf              | Referred from       | Coloct     | an option |      | - <b>-</b>    |   |   |
| applicable,        |                     | Select     | an option |      | · ·           |   |   |
| filter the         | Deferred to         |            |           |      |               |   |   |
| Geographic         | Referred to         | Select     | an option |      | × 🔻           |   |   |
| Region for         |                     |            |           |      |               |   |   |
| Referred           |                     |            |           |      |               |   |   |
| From and           | Deferral Filter     |            |           |      |               |   |   |
|                    | Referral Filler     |            |           |      |               |   |   |
| as<br>Lethbridge   |                     |            |           |      |               |   |   |
| to select the      | Geographic Lethbr   | ridge      | X .       |      |               |   |   |
| dron down          | Region              | -          |           |      |               |   |   |
| options.           |                     |            |           |      |               |   |   |
|                    | City                |            |           |      |               |   |   |
|                    | Lethbr              | idge       |           |      |               |   |   |
|                    |                     |            |           |      |               | _ |   |
|                    |                     |            |           |      |               |   |   |
|                    |                     |            |           |      | Flitter Close |   |   |
| 10. Click<br>Save. | 🗎 Save              |            |           |      |               | 4 |   |

#### Manage Group Activity

\*Please Note – From the Manage Group activity page, when entering a client in the "Client Name(s) filed, the cline must already be a preexisting client tin the system for this function to work.

| Action      |                                                                                                    |                 |
|-------------|----------------------------------------------------------------------------------------------------|-----------------|
| 1. Once     | Manage Group Activity                                                                                                    | 0               |
| clicking    | 5                                                                                                    |                 |
| Save, user  | Group Activity Transport Hours 1                                                                                                    |                 |
| will be     | Owner         City of Lethbridge         Minutes         0                                                                                                    |                 |
| redirected  | Service Provider City of Lethbridge Description                                                                                                    |                 |
| to the      | Program OSSI-Funded Reason for Service Hot / Cold Alert                                                                                                    |                 |
|             | Location Mental Health - Canadian Mental Health Asso Referred from Shelter - Lethbridge Wellness Shelt                                                                                                    | er & Stabi      |
| Manage      | Time                                                                                                    | n Outrea        |
| Group       |                                                                                                    |                 |
| Activity    | Foit Cancel                                                                                                    |                 |
| page.       | Attendees Organizers Demographics Comments Replicate                                                                                                    |                 |
|             | Client Anonymous 0 H                                                                                                    |                 |
|             | Name(s)     Attendees       Showing 0 to 0 of 0 entries   Show 10 v entries     Filter items                                                                                                    |                 |
|             | Full Name         Image: Control of Birth         Image: Additional of Birth         Image: Additional of Birth         Image: Additit         Image: Additional of Birth                                                                                                    | Remove <b>◊</b> |
|             | No data is available in the table                                                                                                    |                 |
|             | A Mark all as attended A Mark all as unattended                                                                                                    |                 |
|             |                                                                                                    |                 |
| 2. From the | Time                                                                                                    |                 |
| Manage      | Fedit K Cancel                                                                                                    |                 |
| Group       |                                                                                                    |                 |
| Activity    | Attendees Organizers Demographics Comments Replicate                                                                                                    |                 |
| nage        | Client Anonymous O H<br>Name(s) Attendees                                                                                                    |                 |
| soloct the  | Showing 0 to 0 of 0 entries   Show 10 v entries Filter items                                                                                                    |                 |
| "Attendees  | Full Name         Gender         Date of Birth         Age & Attended         Remove                                                                                                    | <b>•</b>        |
| "tob        |                                                                                                    | _               |
| lan.        | Image: Approximation of the second second |                 |
|             |                                                                                                    |                 |
|             |                                                                                                    |                 |
| 3. From the | Attendees Organizers Demographics Comments Replicate                                                                                                    |                 |
| Attendees   | Client                                                                                                    |                 |
| tab, users  | Name(s)                                                                                                    |                 |
| can now     | *Sparrow, Jack (1975-07-                                                                                                    |                 |
| mark down   |                                                                                                    |                 |
| in the      | Showing 0 to 0 of 0 entries   Show 10 v entries Filter                                                                                                    | tems            |
| Client      | Full Name   Gender   Date of Birth   Age                                                                                                    | Atten           |
| Name(s)     | No data is available in the table                                                                                                    |                 |
| field or    | A Mark all as attended A Mark all as unattended                                                                                                    |                 |
| netu Ul     |                                                                                                    |                 |

| Anonymous    |                                                                                                    |
|--------------|----------------------------------------------------------------------------------------------------|
| Attendees.   |                                                                                                    |
| *Please N    | ote – For the user to successfully add a pre-existing client in the client                                                                          |
| vou click th | anonymous Allendees boxes, aller typing in the client's name, ensure<br>e "+ and save" buttons after entering their name in as this will save their |
| name and/o   | r anonymous as attended to the Group activity. If you do not click the "+                                                                           |
| or save" but | ton next to the Client Name(s) and Anonymous Attendees box, it will not                                                                             |
|              | save and will not show up as attended to the activity:                                                                                              |
|              |                                                                                                    |
| Attendees    | Organizers Demographics Comments Replicate                                                                                                    |
| Client       | ×                                                                                                    |
| Name(s)      | Sparrow Jack (1975-07-                                                                                                    |
|              | Attendees                                                                                                    |
|              |                                                                                                    |
| Showing 0 to | 0 of 0 entries   Show 10 v entries                                                                                                    |
|              |                                                                                                    |
|              |                                                                                                    |
|              |                                                                                                    |
|              |                                                                                                    |
|              |                                                                                                    |
|              |                                                                                                    |
| 4. After     | Attendees Organizers Demographics Comments Replicate                                                                                                |
| CliCking     | Client Anonymous 2 H                                                                                                    |
| "+" and      | Showing 1 to 1 of 1 entries   Show 10 v entries                                                                                                    |
| "save"       | Full Name     Image: Gender     Date of Birth     Age Image: Attended     Remove                                                                    |
| icons for    | <u>Sparrow, Jack</u> Male 1975-07-17 49 No 💼                                                                                                    |
| client and   |                                                                                                    |
| anonymous    | <b>Ö</b> Mark all as attended                                                                                                    |
| attendees,   |                                                                                                    |
| click on the |                                                                                                    |
| attondod"    |                                                                                                    |
| button       |                                                                                                    |
| below        |                                                                                                    |
|              |                                                                                                    |

| 5. Once            | Attendees    | Organizers          | Demographics C                   | omments Replicat | e         |              |        |       |
|--------------------|--------------|---------------------|----------------------------------|------------------|-----------|--------------|--------|-------|
| clicking           |              |                     |                                  |                  |           |              |        |       |
|                    | Staff        |                     |                                  |                  |           |              |        |       |
| save, you          | Staff        |                     | ×                                |                  |           |              |        |       |
|                    |              | × Team, Diver       | sion Outreac 💿                   |                  |           |              |        |       |
| the                |              |                     |                                  |                  |           |              |        |       |
| Organizers         | Showing 0 to | 0 of 0 entries   Sh | iow 10 v entries                 |                  |           | Filter ite   | ems    |       |
| and/or             |              | No.d:               | Full Name                        |                  | •         | Remove       |        |       |
| External           |              | 140 44              |                                  |                  |           |              |        |       |
| Contacts           | External C   | ontacts             |                                  |                  |           |              |        |       |
| involved in        | External     |                     | •                                |                  |           |              |        |       |
| the Group          | Showing 0 to | 0 of 0 entries   Sh | ow 10 ∨ entries                  |                  |           | Filter ite   | ems    |       |
| Activity if        | 5            |                     | Full Name                        |                  | ٠         | Remove       |        |       |
| applicable.        |              | No da               | ata is available in the tab      | le               |           |              |        |       |
| 6. Users           | Attendees    | Organizers          | Demographics                     | Comments         | Replicate |              |        |       |
| can also           |              |                     | Client                           | Anonymous        | Total     |              | Client | Anony |
| edit the           |              | Youth               | 0                                | 0                | 0         | Females      | 0      | 0     |
| Demograph          |              | Adults              | 1                                | 0                | 1         | Males        | 1      | 0     |
| ics of the         |              | Seniors             | 0                                | 0                | 0         | Other        | 0      | 0     |
| anonymous          |              | University          | 0                                |                  | 0         | University   | 0      |       |
| attendees          |              | Unknown             | 0                                | 2                | 2         | Unknown      | 0      | 2     |
| from the           | Indig        | enous Identit       | <b>y</b> 0                       | 0                | 0         | Disabled     | 0      | 0     |
| Group<br>activity. | Nor          | n-Indigenous        | 0                                | 0                | 0         | Non-Disabled | 1      | 0     |
|                    |              | Unknown             | 1                                | 2                | 3         | Unknown      | 0      | 2     |
| 7.11               | Attendees    | Organizers D        | emographics Comm                 | ents Replicate   |           |              |        |       |
| 7. User can        |              | organizero D        | emographics o <mark>ennic</mark> | Tepieute         |           |              |        |       |
| also add           | Edit - Ir    | nsert • Format •    | View - Table -                   |                  |           |              |        |       |
| any                | * *          | Font Sizes          | • A_ • A_ •                      | B I ⊻ -5 ⊒       | EII       |              |        |       |
| Comments           | = -          | Ξ · -               |                                  |                  |           |              |        |       |
| or                 |              |                     |                                  |                  |           |              |        |       |
| Replicate          |              |                     |                                  |                  |           |              |        |       |
| the same           |              |                     |                                  |                  |           |              |        |       |
| Group              |              |                     |                                  |                  |           |              |        |       |
| Activity           |              |                     |                                  |                  |           | Words:       | 0      |       |
| with               |              |                     |                                  |                  |           |              | -      |       |
| number of          | 🗎 Save       |                     |                                  |                  |           |              |        |       |
| attendees          |              |                     |                                  |                  |           |              |        |       |
| organizers,        |              |                     |                                  |                  |           |              |        |       |
| dates and          |              |                     |                                  |                  |           |              |        |       |
| programs           |              |                     |                                  |                  |           |              |        |       |

| for future                                                                                                    | Attendees                                                                                                    | Organizers                                                   | De                                | emog       | raphic     | s                            | Con                 | nments                                          | Replic                                                       | cate         |                            |                                  |                                                                                                    |                  |                        |                        |            |
|----------------------------------------------------------------------------------------------------|----------------------------------------------------------------------------------------------------|--------------------------------------------------------------|-----------------------------------|------------|------------|------------------------------|---------------------|-------------------------------------------------|--------------------------------------------------------------|--------------|----------------------------|----------------------------------|----------------------------------------------------------------------------------------------------|------------------|------------------------|------------------------|------------|
| processes.                                                                                                    | Keep At                                                                                                    | tendees                                                      |                                   |            |            | N                            |                     |                                                 |                                                              | [            |                            |                                  |                                                                                                    |                  |                        |                        |            |
|                                                                                                    | Keep Or                                                                                                    | ganizers                                                     |                                   |            |            | N                            |                     |                                                 |                                                              |              |                            |                                  |                                                                                                    |                  |                        |                        |            |
|                                                                                                    | Keep Pr                                                                                                    | ograms                                                       |                                   |            |            | N                            | 0                   |                                                 |                                                              |              |                            |                                  |                                                                                                    |                  |                        |                        |            |
|                                                                                                    | Dates                                                                                                    |                                                              |                                   | J          | anuar      | ry 20                        | 25                  | >>                                              |                                                              |              |                            |                                  |                                                                                                    |                  |                        |                        |            |
|                                                                                                    |                                                                                                    |                                                              | Su                                | Мо         | Tu W       | Ve T                         | 'h Fr               | Sa                                              |                                                              |              |                            |                                  |                                                                                                    |                  |                        |                        |            |
|                                                                                                    |                                                                                                    |                                                              | 29                                | 30         | 31         | 1 :                          | 2 3                 | 4                                               |                                                              |              |                            |                                  |                                                                                                    |                  |                        |                        |            |
|                                                                                                    |                                                                                                    |                                                              | 5                                 | 6          | 7          | 8 9                          | 9 10                | 11                                              |                                                              |              |                            |                                  |                                                                                                    |                  |                        |                        |            |
|                                                                                                    |                                                                                                    |                                                              | 12                                | 13         | 14 1       | 5 1                          | 6 17                | 18                                              |                                                              |              |                            |                                  |                                                                                                    |                  |                        |                        |            |
|                                                                                                    |                                                                                                    |                                                              | 19                                | 20         | 21 2       | 2 2                          | 3 24                | 25                                              |                                                              |              |                            |                                  |                                                                                                    |                  |                        |                        |            |
|                                                                                                    |                                                                                                    |                                                              | 26                                | 27         | 28 2       | 9 3                          | 0 31                | 1                                               |                                                              |              |                            |                                  |                                                                                                    |                  |                        |                        |            |
|                                                                                                    |                                                                                                    |                                                              | 2                                 | 3          | 4          | 5 (                          | 6 <b>7</b>          | 8                                               |                                                              |              |                            |                                  |                                                                                                    |                  |                        |                        |            |
|                                                                                                    |                                                                                                    |                                                              |                                   |            | Cle        | ear                          |                     |                                                 |                                                              |              |                            |                                  |                                                                                                    |                  |                        |                        |            |
|                                                                                                    |                                                                                                    |                                                              |                                   |            | N Re       | eplica                       | ate                 |                                                 |                                                              |              |                            |                                  |                                                                                                    |                  |                        |                        |            |
|                                                                                                    |                                                                                                    |                                                              |                                   |            |            |                              |                     |                                                 |                                                              |              |                            |                                  |                                                                                                    |                  |                        |                        |            |
|                                                                                                    |                                                                                                    |                                                              |                                   |            |            |                              |                     |                                                 |                                                              |              |                            |                                  |                                                                                                    |                  |                        |                        |            |
|                                                                                                    |                                                                                                    |                                                              |                                   |            |            |                              |                     |                                                 |                                                              |              |                            |                                  |                                                                                                    |                  |                        |                        |            |
|                                                                                                    |                                                                                                    |                                                              |                                   |            |            |                              |                     |                                                 |                                                              |              |                            |                                  |                                                                                                    |                  |                        |                        |            |
| *Dianan Nat                                                                                                    |                                                                                                    |                                                              | da                                |            | 0.         |                              |                     |                                                 | Dama                                                         |              |                            |                                  |                                                                                                    |                  |                        | -                      | +-+-       |
| "Please Not                                                                                                    | e – For tr                                                                                                    | ie Atten                                                     | ae                                | es,        | Ur         | ga                           | nız                 | ers,                                            | Demo                                                         | ogra         | арпі                       | cs a                             | ina C                                                                                                    | omi              | nei                    | π                      | tads,      |
| wnen entern                                                                                                    | ng intorn                                                                                                    |                                                              |                                   |            |            |                              |                     |                                                 |                                                              | •            |                            |                                  | 44                                                                                                    | h - h            |                        | 6 - 1                  | a later of |
| th - ((O)                                                                                                    |                                                                                                    | nation in                                                    | n th                              | e f        | ielc       | ds,                          | en                  | sure                                            | e you i                                                      | inc          | orpo                       | orate                            | e the l                                                                                                    | hab              | it o                   | fcl                    | icking     |
| the "Sa                                                                                                    | ave" but                                                                                                    | ton each                                                     | n th<br>n tir                     | e f<br>ne  | ielc<br>wh | ds,<br>ner                   | en<br>n er          | sure<br>nteri                                   | e you i<br>ing inf                                           | inc<br>forn  | orpo<br>natio              | orate<br>on fi                   | e the l<br>rom t                                                                                                    | hab<br>hes       | it o<br>e ta           | fcl<br>bs.             | icking     |
| the "Sa<br>8. Once user                                                                                                    | ave" butt<br>Group A                                                                                                    | nation in<br>ton each<br>Activity L                          | n th<br>n tir<br>ist              | e f<br>ne  | ielc<br>wh | ds,<br>ner                   | en<br>n er          | sure<br>nteri                                   | e you i<br>ing inf                                           | inc<br>forn  | orpo<br>natio              | orate<br>on fi                   | e the l<br>rom t                                                                                                    | hab<br>hes       | it o<br>e ta           | f cl<br>bs.<br>0       | icking     |
| the "Sa<br>8. Once user<br>has filled                                                                                                    | Group A                                                                                                    | nation in<br>ton each<br>Activity L                          | i th<br>n tir<br>ist              | e f<br>ne  | ield<br>wh | ds,<br>ner                   | en<br>n er          | sure<br>nteri                                   | e you i<br>ing inf                                           | inc<br>forn  | orpo<br>natio              | orate<br>on fi                   | e the l<br>rom ti                                                                                                    | hab<br>hes       | it o:<br>e ta          | f cl<br>bs.<br>0       | icking     |
| the "Sa<br>8. Once user<br>has filled<br>and saved                                                                                                    | Group A                                                                                                    | hation in<br>ton each<br>Activity L                          | i th<br>i tir<br>ist              | e fi<br>ne | ield<br>wh | ds,<br>ner                   | en<br>n er          | sure<br>nteri                                   | e you i<br>ing inf                                           | inco<br>forn | orpo<br>natio              | orate<br>on fi                   | e the l<br>rom ti                                                                                                    | hab<br>hes       | it o<br>e ta           | f cli<br>bs.<br>0      | icking     |
| the "Sa<br>8. Once user<br>has filled<br>and saved<br>information                                                                                                    | Show 10 v entri<br>Activity Name                                                                                                    | ton each<br>ton each<br>Activity L                           | n th<br><u>n tir</u><br>ist       | e fi<br>ne | ield<br>wh | ds,<br>ner                   | en<br>ner           | sure<br>nteri                                   | e you i<br>ing inf                                           | inc<br>form  | orpo<br>natio              | orate<br>on fi<br>Fi<br>& Geogra | e the l<br>rom ti                                                                                                    | hab<br>hes<br>•  | it of<br>e ta<br>Actio | fcli<br>bs.            | icking     |
| the "Sa<br>8. Once user<br>has filled<br>and saved<br>information<br>for Group                                                                                                    | Group A<br>Filter: 1 Wee<br>Show 10 v entri<br>Activity Name<br>Transport                                                                           | can each<br>Activity L<br>(k(s) -                            | ist                               | e fi<br>ne | ielc<br>wh | ds,<br>ner                   | en<br>n er          | sure<br>nteri                                   | e you i<br>ing inf<br>Date                                   | inc₀<br>forn | orpo<br>matic              | orate<br>on fi<br>Fi<br>& Geogra | e the l<br>com ti<br>ter items                                                                                                    | hab<br>heso<br>¢ | it o<br>e ta<br>Actio  | f cli<br>bs.<br>0      | icking     |
| the "Sa<br>8. Once user<br>has filled<br>and saved<br>information<br>for Group<br>Activity, you                                                                                                    | Ave" butt<br>Group A<br>T Filter: 1 Wee<br>Show 10 v entri<br>Activity Name<br>Transpot                                                             | canadi                                                       | ist                               | e fi<br>ne | ielc<br>wh | ds,<br>ner                   | en<br>n er          | sure<br>nteri<br>2025-0                         | e you i<br>ing inf<br>Date                                   |              | orpo<br>matic              | orate<br>on fi<br>Fi<br>♦ Geogra | e the l<br>com ti<br>ter items<br>phic Region                                                                                                    | hab<br>hes       | Action                 | f cli<br>bs.<br>0      | icking     |
| the "Sa<br>8. Once user<br>has filled<br>and saved<br>information<br>for Group<br>Activity, you<br>can return to                                                                                                    | Ave" butt<br>Group A<br>T Filter: 1 Wee<br>Show 10 - entri<br>Activity Name<br>Transport<br>After Care Gro                                          | ton each<br>Activity L<br>k(s) -<br>es<br>(Canadi            | ist                               | e fi<br>me | th Assoc   | ds,<br>ner                   | en<br>n er          | Sure<br>nteri<br>2025-0<br>2025-0               | 2 you i<br>ing inf<br>Date<br>1-22 1020 AM                   |              | orpo<br>matic<br>uttendees | orate<br>on fi<br>Fi<br>♦ Geogra | e the l<br>rom tr<br>ter items<br>phic Region                                                                                                    | hab<br>heso      | Action                 | f cli<br>bs.           | icking     |
| the "Sa<br>8. Once user<br>has filled<br>and saved<br>information<br>for Group<br>Activity, you<br>can return to<br>the Front                                                                                                    | Ave" butt                                                                                                    | ton each<br>Activity L<br>k(s) -<br>canada                   | ist                               | e fi<br>me | th Assoc   | ds,<br>ner                   | en<br>n er<br>≬     | SURE<br>nteri<br>2025-0<br>2025-0               | e you i<br>ing inf<br>Date<br>1-22 10:20 AM                  |              | uttendees                  | orate<br>on fi<br>Fi<br>♦ Geogra | e the la com ta com ta  | hab<br>heso      | Action                 | f cli<br>bs.<br>9      | icking     |
| the "Sa<br>8. Once user<br>has filled<br>and saved<br>information<br>for Group<br>Activity, you<br>can return to<br>the Front<br>Desk drop                                                                                                    | Ave" butt<br>Group A<br>T Filter: 1 Wee<br>Show 10 v entri<br>Activity Name<br>Transport<br>After Care Gro                                          | ton each<br>ctivity L<br>k(s) -<br>canadi                    | n th<br><u>n tir</u><br>ist<br>ده | e fi<br>me | ielc<br>wh | ls,<br>ner                   | en<br>ner<br>≬      | <b>SUre</b><br><b>iteri</b><br>2025-0<br>2025-0 | e you i<br>ing inf<br>Date<br>1-22 10 20 AM<br>1-16 10 54 AM | ¢ A          | orpo<br>natio              | orate<br>on fi<br>Fi<br>♦ Geogra | e the l<br>rom tr<br>Iter Items<br>phic Region                                                                                                    | hab<br>hes<br>¢  | Action                 | f cli<br>bbs.<br>0     | icking     |
| the "Sa<br>8. Once user<br>has filled<br>and saved<br>information<br>for Group<br>Activity, you<br>can return to<br>the Front<br>Desk drop<br>down menu                                                                                             | Ave" butt<br>Group A<br>T Filter: 1 Wee<br>Show 10 v entri<br>Activity Name<br>Transport<br>After Care Gro                                          | ton each<br>Activity L<br>k(s) -<br>canadi                   | th<br><u>o tir</u><br>ist<br>Lo   | e f<br>me  | th Assoc   | ds,<br>ner                   | en<br>ner           | Sure<br>nteri<br>2025-0                         | e you i<br>ing inf<br>Date<br>1-22 10 20 AM<br>1-16 10 54 AM | ¢ A          | orpo<br>natio              | orate<br>on fi<br>≮ Geogra       | e the la<br>com ti<br>lter items<br>phic Region                                                                                                    | hab<br>heso      | Actic                  | f cli<br>bs.<br>0      | icking     |
| the "Sa<br>8. Once user<br>has filled<br>and saved<br>information<br>for Group<br>Activity, you<br>can return to<br>the Front<br>Desk drop<br>down menu<br>and select                                                                               | Ave" butt                                                                                                    | ton each<br>Activity L<br>k(s) -<br>canada<br>up             | Lo<br>Lo                          | e fi<br>me | th Assor   | ds,<br>ner                   | en<br>n er<br>*     | sure<br>nteri<br>2025-0<br>2025-0               | e you i<br>ing inf<br>Date<br>1-22 10 20 AM<br>1-16 10.54 AM | ¢ A          | orpo<br>natio              | orate<br>on fi<br>Fi<br>♦ Geogra | e the l<br>com tr<br>tter items<br>phic Region                                                                                                    | hab<br>hes       | Action                 | f cli<br>bs.<br>•<br>• | icking     |
| the "Sa<br>8. Once user<br>has filled<br>and saved<br>information<br>for Group<br>Activity, you<br>can return to<br>the Front<br>Desk drop<br>down menu<br>and select<br>"Group                                                                     | Ave" butt<br>Group A<br>T Filter: 1 Wee<br>Show 10 v entri<br>Activity Name<br>Transport<br>After Care Gro<br>Add Activity<br>Nout<br>Reaching Hom  | e                                                            | Lo<br>Lo                          | e fi<br>me | Ih Assoc   | ds,<br>ner<br>ciation        | en<br>) er<br>*     | sure<br>nteri<br>2025-0<br>2025-0               | e you i<br>ing inf<br>Date<br>1-22 10 20 AM<br>1-16 10 54 AM | ¢ A          | orpo<br>natio              | Fi<br>◆ Geogra                   | e the location of the location of the location | hab<br>hes<br>¢  | Actic                  | f cli<br>bbs.<br>0     | icking     |
| the "Sa<br>8. Once user<br>has filled<br>and saved<br>information<br>for Group<br>Activity, you<br>can return to<br>the Front<br>Desk drop<br>down menu<br>and select<br>"Group<br>Activities" to                                                   | Ave" butt<br>Group A<br>Filter: 1 Wee<br>Show 10 v entri<br>Activity Name<br>Transport<br>After Care Gro<br>Add Activity<br>Nbout<br>. Reaching Hom | e                                                            | Lo<br>Lo                          | e fi<br>me | th Assor   | ds,<br>per<br>ciation        | en<br>) er<br>¢     | SURE<br>nteri<br>2025-0<br>2025-0               | e you i<br>ing inf<br>Date<br>1-22 10 20 AM<br>1-16 10 54 AM | ¢ ∧          | orpo<br>natio              | orate<br>on fi<br>Fi<br>& Geogra | e the la<br>com ti<br>lter items<br>phic Region                                                                                                    | hab<br>hes(<br>↓ | Actio                  | f cli<br>bs.<br>•      | icking     |
| the "Sa<br>8. Once user<br>has filled<br>and saved<br>information<br>for Group<br>Activity, you<br>can return to<br>the Front<br>Desk drop<br>down menu<br>and select<br>"Group<br>Activities" to<br>display or                                     | Ave" butt                                                                                                    | Activity L<br>k(s) -<br>canadi                               | Lo<br>an Ment                     | e fi       | th Assoc   | ds,<br>ner<br>ciation        | en<br>o er<br>¢     | SURE<br>nteri<br>2025-0<br>2025-0               | e you i<br>ing inf<br>Date<br>1.22 10 20 AM<br>1.16 10.54 AM |              | orpo<br>natio              | orate<br>on fi<br>Fi<br>♦ Geogra | e the location of the location of the location | hab<br>hes<br>¢  | Actic                  | f cli<br>bbs.<br>•     | icking     |
| the "Sa<br>8. Once user<br>has filled<br>and saved<br>information<br>for Group<br>Activity, you<br>can return to<br>the Front<br>Desk drop<br>down menu<br>and select<br>"Group<br>Activities" to<br>display or<br>Manage the                       | Ave" butt<br>Group A<br>Filter: 1 Wee<br>Show 10 v entri<br>Activity Name<br>Transport<br>After Care Gro                                            | Activity L<br>k(s) -<br>canadi                               | Lo                                | e fi<br>me | th Assoc   | ds,<br>ner<br>ciation        | en er<br>*          | SURE<br>nteri<br>2025-0                         | e you i<br>ing inf<br>Date<br>1-22 10 20 AM<br>1-16 10 54 AM | ¢ ∧          | orpo<br>natio              | orate<br>on fi<br>Fi<br>♦ Geogra | e the la<br>com ti<br>Iter Items<br>phic Region                                                                                                    | hab<br>hes<br>•  | Actic                  | f cll<br>bbs.<br>0     | icking     |
| the "Sa<br>8. Once user<br>has filled<br>and saved<br>information<br>for Group<br>Activity, you<br>can return to<br>the Front<br>Desk drop<br>down menu<br>and select<br>"Group<br>Activities" to<br>display or<br>Manage the<br>logged             | Ave" butt<br>Group A<br>Filter: 1 Wee<br>Show 10 v entri<br>Activity Name<br>Transpot<br>After Care Gro                                             | e                                                            | د th<br><u>o tir</u><br>ist<br>ده | e fi       | th Assor   | ds,<br><u>ner</u><br>ciation | ervice<br>Jser Lice | SUFE<br>nteri<br>2025-0<br>2025-0               | e you i<br>ing inf<br>Date<br>1-22 10:20 AM<br>1-16 10:54 AM | inco<br>form | orpo<br>natio              | orate<br>on fi<br>Fi<br>Geogra   | e the location of the location of the location | hab<br>hes<br>•  | Actic                  | f cli<br>bbs.<br>0     | icking     |
| the "Sa<br>8. Once user<br>has filled<br>and saved<br>information<br>for Group<br>Activity, you<br>can return to<br>the Front<br>Desk drop<br>down menu<br>and select<br>"Group<br>Activities" to<br>display or<br>Manage the<br>logged<br>activity | Ave" butt                                                                                                    | ation in<br>ton each<br>Activity L<br>k(s) -<br>es<br>Canadi | Lo                                | e fi       | th Assoc   | ds,<br>ner<br>ciation        | en er               | SURE<br>nteri<br>2025-0<br>2025-0               | e you i<br>ing inf<br>Date<br>1-22 10 20 AM<br>1-16 10 54 AM |              | orpo<br>natio              | orate<br>on fi<br>Fi<br>♦ Geogra | sness Learning                                                                                                    | hab<br>hes<br>¢  | Actic                  | f cli<br>bbs.<br>0     | icking     |

#### 2. System Navigation – Create Financial History and Education Record

| Prerequisite | Client Profile/Record has been created in |
|--------------|-------------------------------------------|
|              | advance.                                  |
|              |                                           |

Before performing Case Management, it is highly recommended that System Navigator's enter a client's Financial History and Education Record before commencing the Case Management module.

Number of participants that engaged in services to for existing income benefits and financial assistance (e.g., provincial/territorial social assistance, child benefits, disability benefits, or employment insurance). In HIFIS, this data is recorded via the Case Management module. Please create an Income record, then input Financial Stability as the Case Goal with applicable Case Sessions.

Number of participants that started new paid employment this quarter. In HIFIS, this data is recorded via the Case Management module. Please create an Income record (with an employment type), then input Employment as the Case Goal with applicable Case Sessions.

Number of participants that received educational programming this quarter. In HIFIS, this data is recorded via the Case Management module. Please create an Education record, then input Skill Enhancement as the Case Goal with applicable Case Sessions.

Number of participants that engaged in job training this quarter. In HIFIS, this data is recorded via the Case Management module. Please create an Education record, then input Employment as the Case Goal with the Case Session as Career Decision Making.

# 2. System Navigation - Enter Financial History Record

| <u>Action</u>  |                                                                                                    |
|----------------|----------------------------------------------------------------------------------------------------|
| 1. From the    |                                                                                                    |
| HIFIS main     |                                                                                                    |
| page,          | Front Desk         Communications         PT Count         Reports         Administration         Help         My Account         Administration           Admissions         Goods and Services         /ROMMENT         ************************************ |
| navigate       | Assessments Group Activities                                                                                                    |
| over to Front  | Block Operations ► Housing<br>Calls and Visits Log Incidents                                                                                                    |
| Desk and       | Case Management Medication Dispensing                                                                                                    |
| select         | Conflicts People Priority Start Date End Date Action                                                                                                    |
| Clients        | Coordinated Access Service Restrictions                                                                                                    |
| cheffts.       | Diversion Turn Aways Terms of Service Support                                                                                                    |
|                | Encampments Walling Lists • End-User Licence Agreement (EULA) • Homelessness Learning Hub • • • • • • • • • • • • • • • • • • •                                                                                                    |
|                | Contact     Contact     Contact                                                                                                    |
|                | Adive - DEV EINVIRONMENT Build 4 0 60 43 (2024/10-21)                                                                                                    |
|                |                                                                                                    |
|                |                                                                                                    |
|                |                                                                                                    |
|                | _                                                                                                    |
| 2. From the    | Client List                                                                                                    |
| Client Search  |                                                                                                    |
| page, enter    | All Active Inactive Deceased Archived                                                                                                    |
| the name of    |                                                                                                    |
| the client     | Showing 1 to 1 of 1 entries   Show 10 ♥ entries                                                                                                    |
| you have       | ID 	 Full Name 	 Gender 	 Alias 	 Date of Birth 	 Age 	 File Number 	 Housing St                                                                                                    |
| already        | 3 Sparrow, Jack Male 1975-07-17 49 000000003 Unknown                                                                                                    |
| created in     |                                                                                                    |
| the system     |                                                                                                    |
| and select     |                                                                                                    |
| their name.    | O Add Client                                                                                                    |
|                |                                                                                                    |
|                |                                                                                                    |
| 3. From the    | Client Information Client - Details                                                                                                    |
| Client Details | Client Details                                                                                                    |
| page, select   | Consent Vitals Contact Info Physical Appearar                                                                                                    |
| the Client     | Contacts Consent Type                                                                                                    |
| Information    | Documents O                                                                                                    |
| drop down      | Full Name                                                                                                    |
| menu and       | Financial Profile Gender                                                                                                    |
| select         | Health Information • Alias                                                                                                    |
| "Financial     | Housing History                                                                                                    |
| Profile"       | Indigenous Status                                                                                                    |
|                | Various Factors Date of Birth                                                                                                    |
|                | Vehicles O Date of Birth Known                                                                                                    |
|                | Veteran Approximate Age                                                                                                    |
| 1              | Housing Status Unknown                                                                                                    |

| 1 Energy the  | Client - Financial Profile                                                                                                    |
|---------------|----------------------------------------------------------------------------------------------------|
| 4. From the   |                                                                                                    |
| Financial     | Incomes Expenses Assets Debts                                                                                                    |
| Profile page, | Showing 0 to 0 of 0 entries   Show 10 v entries Filter items                                                                                                    |
| users can     | Monthly Primary           Income         Income Amount          Start Date          End Date         Primary         Action                                                          |
| navigate      | No data is available in the table                                                                                                    |
| between       | * - Calculated from Daily or Hourly (Amount * Number of Days or Hours) see details for actual amount.<br>* - Calculated from Weeky (Amount * 52 / 12) see details for actual amount. |
| Incomes,      | Total Income: \$0.00                                                                                                    |
| Expenses,     | O Add Income                                                                                                    |
| Assets and    |                                                                                                    |
| Debts that    |                                                                                                    |
| the client is | Income/Expense Assets/Debts                                                                                                    |
| experiencing. |                                                                                                    |
|               | 0.5                                                                                                    |
|               | 0.0                                                                                                    |
|               |                                                                                                    |
|               | C.U-                                                                                                    |
|               |                                                                                                    |
| 5. From the   | Incomes Expenses Assets Debts                                                                                                    |
| "Incomes"     |                                                                                                    |
| tab. select   | Showing 0 to 0 of 0 entries   Show 10 v entries Filter items                                                                                                    |
| the "+ Add    | Monthly Primary                                                                                                    |
| Income"       | Income   Income Amount   Start Date   End Date   Prima                                                                                                    |
| button.       | No data is available in the table                                                                                                    |
|               | 1. Calculated from Daily or Hourly (Amount * Number of Days or Hours) see details for actual amount                                                                                  |
|               | Calculated Fir Meekly (Amount * 52 / 12) see details for actual amount.     Calculated Fir Meekly (Amount * 52 / 12) see details for actual amount.                                  |
|               | - Calculated Bi-Weekly (Amount 20712) see details for actual amount.                                                                                                    |
|               | Total Income: \$0.00                                                                                                    |
|               | Add Income                                                                                                    |
|               |                                                                                                    |
|               |                                                                                                    |
|               |                                                                                                    |

| 6. From the    | Add Financial Income    |                                                         |
|----------------|-------------------------|---------------------------------------------------------|
| "Add           |                         |                                                         |
| Financial      | Income Type Select a    |                                                         |
| Income         | Pay Frequency Hourly    | x - *                                                   |
| page, enter    | Hours per Month 0       | *                                                       |
| the client's   | Hourly Wage \$ 0        | *                                                       |
| income         | Start Date 2025-0       | 1-24                                                    |
| record filling | End Date                |                                                         |
| in all         | Primary                 | Νο                                                      |
| fields marked  |                         |                                                         |
| with a red     |                         |                                                         |
| star.          |                         | Real Save Cancel                                        |
|                |                         |                                                         |
| 7. For         | Add Financial Incom     | e                                                       |
| select one of  |                         |                                                         |
| the options    | Income Type             | Select an option                                        |
| from drop      | Dev Freeweney           |                                                         |
| down the       | Pay Frequency           | Child Tax Benefits                                      |
| type of        | Hours per Month         | Disability Benefits                                     |
| cline tis      |                         | Employment - Casual                                     |
| currently      | Hourly Wage             | Employment - Gasadi                                     |
| receiving.     | Start Date              | Employment - Full-Time                                  |
|                |                         | Employment - Part-Time                                  |
|                |                         | Employment Repetite / Insurance /EI)                    |
| *Please Note   | e – If user selects one | e of the Employment options (Casual, Part-Time, Full-   |
| Time), additi  | ional (Optional) fiel   | ds will populate to identify more details regarding the |
|                |                         | client's employment:                                    |
|                |                         |                                                         |
|                |                         |                                                         |
|                |                         |                                                         |
|                | Income Tu               | e Employment - Casual × -                               |
|                |                         |                                                         |
|                | Employment Typ          | Select an option -                                      |
|                | Employer Tr             | Select an option                                        |
|                |                         |                                                         |
|                | Employer Nan            | ne la la la la la la la la la la la la la               |
|                |                         |                                                         |

| 8. Select the<br>Pay Frequency | Pay Frequen          | <b>cy</b> Hourly | X 🔺                          | *       |          |              |
|--------------------------------|----------------------|------------------|------------------------------|---------|----------|--------------|
| the client is receiving for    | lours per Mon        | th               |                              |         |          |              |
| their Income<br>Type.          | Hourly Wa            | Hourly           |                              |         |          |              |
|                                |                      | Daily            |                              |         |          |              |
|                                | Start Da             | te Weekly        |                              |         |          |              |
|                                | End Da               | Bi-Wee           | kly                          | h       |          |              |
|                                |                      | Monthly          | 1                            |         |          |              |
|                                | Prima                | Yearly           |                              | ▼       |          |              |
| *Please Note                   | <br>e – If Income Ty | pe for Client    | is Employment a              | nd the  | ir Pay F | requency is  |
| Hourly or Do                   | ily, additional      | (Required) f     | ields will populat           | e to pi | rovide n | nore details |
| r                              | egarding their l     | Daily or Hou     | rly Pay Frequency            | y they  | receive: |              |
|                                |                      |                  |                              |         |          |              |
|                                |                      |                  |                              |         |          |              |
| Pay Frequency Hou              | irly × -             | *                | Pay Frequency                | Daily   |          | × - *        |
| Hours per Month 0              |                      | *                | <mark>Days per Mon</mark> th | 0       |          | *            |
| Hourly Wage \$                 | 0                    | *                | Daily Wage                   | \$ 0    |          | *            |
| 9. Provide the                 | Start Date           | 2025-01-2        | 5                            |         | *        |              |
| which the client               | 1922 - 122 CM        |                  |                              |         |          |              |
| commenced                      | End Date             |                  |                              | Ħ       |          |              |
| their Income                   |                      |                  |                              |         |          |              |
| Type and If                    |                      |                  |                              |         |          |              |
| applicable,                    |                      |                  |                              |         |          |              |
| Date (i.e. past                |                      |                  |                              |         |          |              |
| emplovment                     |                      |                  |                              |         |          |              |
| history)                       |                      |                  |                              |         |          |              |
| 10 finally select              | <u>+-</u>            |                  |                              |         |          |              |
| Vec or No                      |                      |                  |                              |         |          |              |
| 163 01 110                     | Primary              | No               |                              |         |          |              |
| whether this s                 | Primary              | No               |                              |         |          |              |

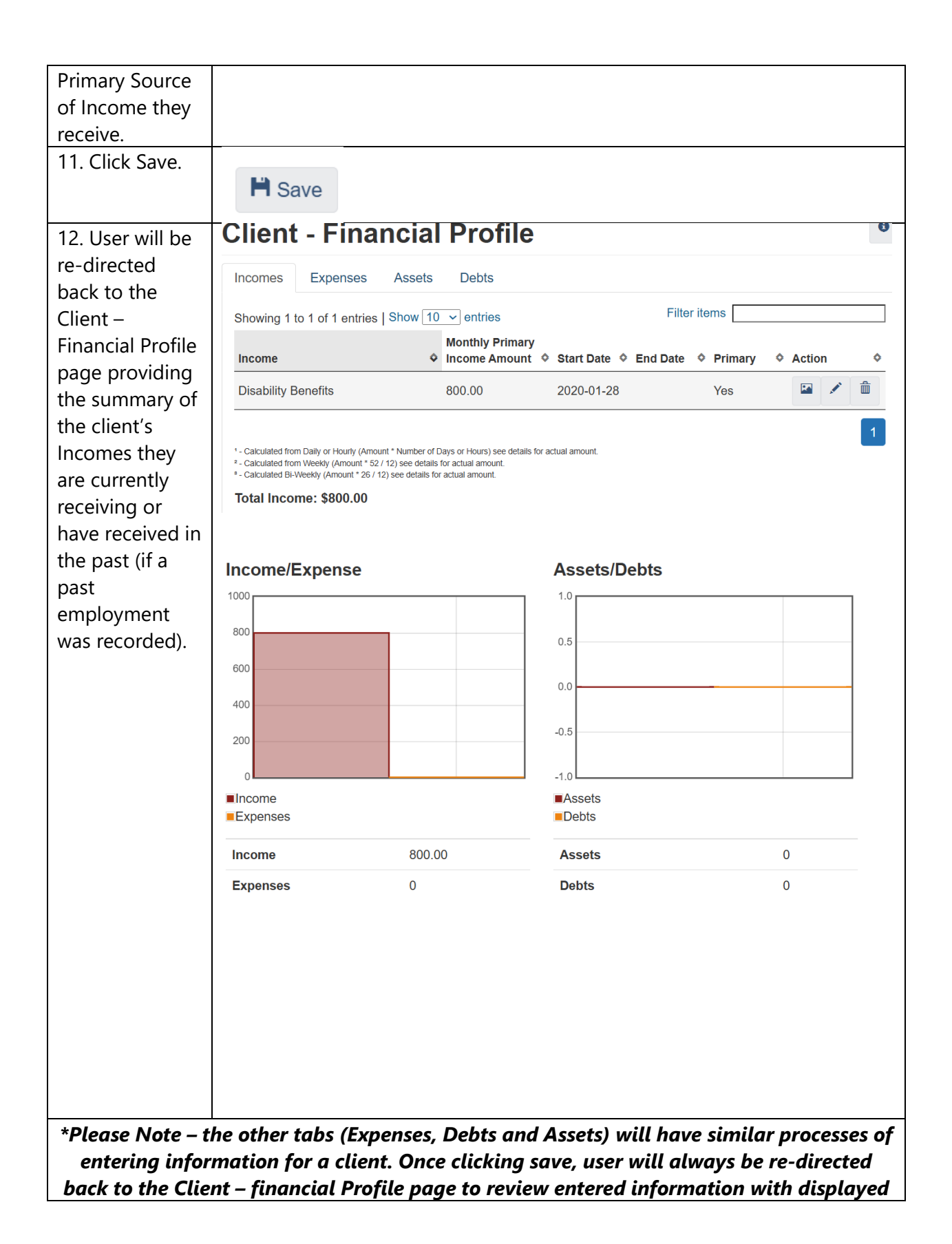

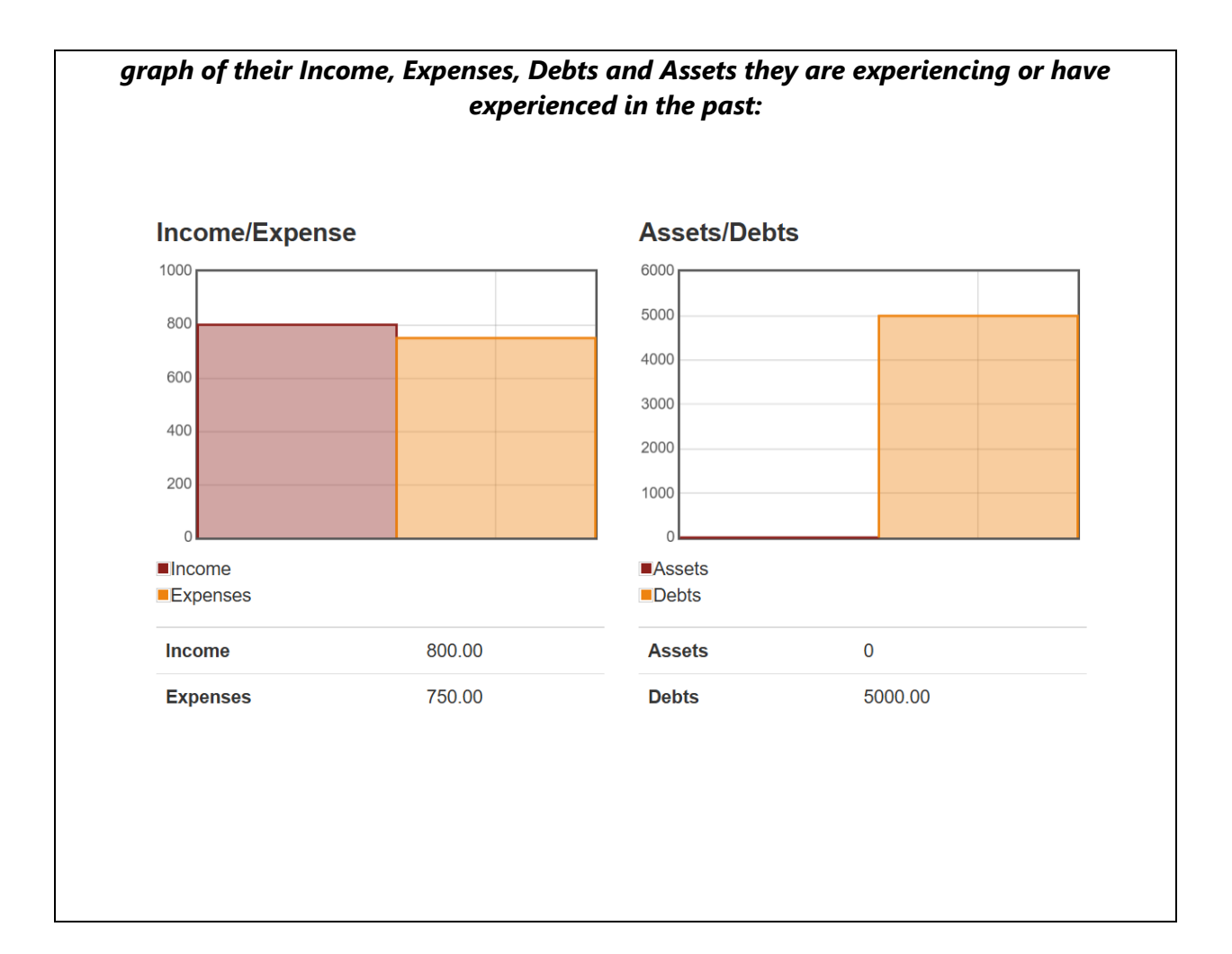

## 3. System Navigation – Case Management- Entering Case Management & Record/Related Activities

This training module provides an overview of case management processes within the HIFIS system. It covers the fundamental aspects of client intake, assessment, case planning, and documentation within the system. By the end of this module, case managers will be equipped with the knowledge and skills to effectively use HIFIS for managing client data and supporting individuals experiencing homelessness.

The Case Management module allows the service provider to keep records of the activities done with a client to reach pre-determined goals. Each goal (desired outcome) that a caseworker and client work towards is a separate record in the Case Management module. For example, if a client has a mental health issue they would like to work on and they would also like to find employment, two Case Management records would be created for the client.

### *Quick steps to become comfortable with for Case Management in HIFIS:*

1. Case Management Summary List - (Front Desk > Case Management)

- Shows a list of all case plans under your agency created at the site for a given period of time.

2. **View All Client Case Session Details or Add Session** – (Front Desk > Clients > Seach Client > Client Vitals > Client Management – Case Management > Sessions > View All Sessions Details or Add Session).

| Training Module | Action                                                 |  |  |
|-----------------|--------------------------------------------------------|--|--|
| Case Management | New Record (Add Case/Goal) in Client                   |  |  |
|                 | Profile – Case Management List is created              |  |  |
|                 | • Seach Client > Client Vitals > Client                |  |  |
|                 | Management – Case Management                           |  |  |
|                 | > Client – Case Management List >                      |  |  |
|                 | Add Case.                                              |  |  |
| Case Management | New Record (Add Session) under the                     |  |  |
|                 | Sessions tab in Display Case Management                |  |  |
|                 | is created                                             |  |  |
|                 | <ul> <li>Client – Case Management List &gt;</li> </ul> |  |  |
|                 | Sessions > Add Session.                                |  |  |
| Case Management | New Record (Add Comment) under the                     |  |  |
|                 | Case Comments tab in Display Case                      |  |  |
|                 | Management is created                                  |  |  |

- Displays all case session details for a client's case plan or add a new case session.

|                 | <ul> <li>Client – Case Management List &gt;</li> </ul> |
|-----------------|--------------------------------------------------------|
|                 | Display Case Management > Case                         |
|                 | Comments > Add Comment.                                |
| Case Management | New Record (Add Document) under the                    |
| -               | Display Case Management list is                        |
|                 | uploaded:                                              |
|                 | Client – Case Management List >                        |
|                 | Display Case Management >                              |
|                 | Documents > Upload Document.                           |
| Case Management | New Record (Add Multiple Goal                          |
| <u> </u>        | Session) under Client - Case                           |
|                 | Management List                                        |
|                 | <ul> <li>Client – Details &gt; Client</li> </ul>       |
|                 | Management > Case Management                           |
|                 | > Client - Case Management List >                      |
|                 | Client – Multiple Goal Session                         |
|                 |                                                        |
| Case Management | New Record (Add Service Restriction/                   |
|                 | Alert) under Client Record                             |
|                 | • Front Desk > Service Restrictions >                  |
|                 | + Add Service Restriction                              |
| Case Management | New Record (Add SPDAT Assessment to                    |
| -               | Client Record/Profile)                                 |
|                 | • Front Desk > Cline s > Client                        |
|                 | Search > Client – Details (Vitals) >                   |
|                 | Client Management > SPDAT                              |
|                 |                                                        |

#### Enter a Case Management & Record Related Activities

| Prerequisite | Client Profile/Record has been created in |
|--------------|-------------------------------------------|
|              | advance.                                  |
|              |                                           |

Benefits of Case Management in HIFIS:

• Enables user to create goal setting (i.e. Child Welfare, Crisis Intervention, Conflict Resolution, Employment, housing Placement, Financial Stability etc.).

- All session details can be recorded.
- Comments (Case Comments) regarding each case and session can be recorded.
- Documents for backup can be uploaded and kept with the case.

#### 1. Procedure to Add Case Goal

| Action                                                 |                      |                           |
|--------------------------------------------------------|----------------------|---------------------------|
| 1. From the HIFIS main page, navigate                  | <b>Client Sear</b>   | ch                        |
| to Front Desk ><br>Clients> Search<br>Client >Client - | Client Search        | Bruce Wayne               |
| Details.                                               |                      |                           |
| 2. From the Client Management drop                     | Client               | Management -              |
| down menu, click<br>on Case                            |                      |                           |
| Management.                                            |                      |                           |
| 3. From the Client –<br>Case Management                | • Add Case           |                           |
| List page, select the<br>+ Add Case Button.            |                      |                           |
| 4. From the Client -<br>Add Case                       | Caseworker           | Select an option          |
| Management page,                                       | Goal                 | Select an option 🔹 🖈      |
| fill in all required fields marked with a              | Status               | Open × - *                |
| red star and any                                       | Start Date           | 2024-11-13 🗎 10:09 AM 📀 ★ |
| fields to fill in on                                   | Target Date          |                           |
| behalf of client:                                      | Program              | Select an option + -      |
|                                                        | Referred from        | Select an option          |
|                                                        | Referred to          | Select an option          |
|                                                        | Contributing Factors | Select an option + -      |
|                                                        |                      | H Save K Cancel           |

| 5. Select the case<br>worker that is<br>working with the<br>client.      | Casew                         | orker              |              | Select an                   | optic       | n               | •                | *             |           |
|--------------------------------------------------------------------------|-------------------------------|--------------------|--------------|-----------------------------|-------------|-----------------|------------------|---------------|-----------|
| 6. Select the<br>appropriate goal the<br>client is trying to<br>achieve. | Goal                          | Select an option   |              |                             |             | •               | ſ                |               |           |
| *Note – <i>If ther</i>                                                   | re are severa                 | al goal            | ls tha       | nt a client is              | s try       | ing to p        | ursue            | e, a C        | ase       |
| Manago                                                                   | ement Reco                    | rd wil             | lnee         | d to be cre                 | ated        | for eac         | ch goa           | al.           |           |
|                                                                          |                               |                    |              |                             |             |                 |                  |               |           |
| 7. Leave "Status"<br>field set to Open                                   | Status                        | Op                 | en           |                             |             | × • 🛧           |                  |               |           |
| 8. In Start Date<br>field, enter the date<br>the Case                    | Start Date                    | 2024-              | 11-14        |                             |             | 8:10 AM         |                  |               | • *       |
| is being created.                                                        |                               |                    |              |                             |             |                 |                  |               |           |
| 9. In the Program field, enter the                                       | Program                       | ו                  | Seleo        | t an optior                 | ۱           |                 | +                | -             |           |
| funding the services                                                     | a more of the second          |                    | Reac         | hing Home                   | e Fui       | nded            |                  |               |           |
| provided to client<br>(Reaching Homes or                                 | erreation                     | ' [                | oss          | Funded                      |             |                 |                  |               |           |
| OSSI).                                                                   |                               | Ļ                  |              |                             |             |                 | ,                |               |           |
| 10. Pick the                                                             | Contributi                    | ng Fact            | tors         | Select an o                 | ption       |                 | +                | -             |           |
| Factors that are                                                         |                               |                    |              | Anger Mar                   | nagen       | nent            | 0                |               |           |
| related to the main<br>Goal.                                             |                               |                    |              | Ouro                        |             | ouncor          |                  |               |           |
|                                                                          | ·                             |                    |              |                             |             |                 |                  |               |           |
| *Note – Contributing<br>pre-enter                                        | g Factors wi<br>red in the Va | ill only<br>prious | rapp<br>Fact | ear in the c<br>ors option, | drop<br>see | down b<br>examp | ox if t<br>le be | hey h<br>low: | nave been |
|                                                                          |                               |                    |              |                             |             | -               |                  |               |           |

| 11. Various Factors<br>(Contributing    | Client - V           | Various Factors                                    |
|-----------------------------------------|----------------------|----------------------------------------------------|
| Factors) option,<br>navigate to Client  | Contributing Fac     | actors Behavioural Risk Factors V                  |
| Information drop<br>down list > Various | Showing 0 to 0 of    | of 0 entries   Show 10 v entries                   |
| Factors > + Add                         | Contributing Fac     | ictor                                              |
| Contributing Factor                     |                      | No data is avai                                    |
|                                         | Add Contrib          | buting Factor                                      |
|                                         | <u>.</u>             |                                                    |
| *Note – Once seled                      | cting a Contrib      | buting Factor from Various Factors page, return to |
| Client – Add Case N                     | lanagement p         | bage and will see the selected option from Various |
| Fact                                    | ors show up w        | hen inputting Contributing Factors.                |
| 12 Click Save                           | `lient - Δdd         | Case Management 0                                  |
|                                         | ment - Auu           | Case Management                                    |
|                                         | Caseworker           | Manager, Case × 🛪 🖈                                |
|                                         | Goal                 | Conflict Resolution × - *                          |
|                                         | Status               | Open × - 🖈                                         |
|                                         | Start Date           | 2024-11-14 🗮 8:35 AM 🕥 ★                           |
|                                         | Target Date          |                                                    |
|                                         | Program              | ×OSSI Funded –                                     |
|                                         | Referred from        | Select an option •                                 |
|                                         | Referred to          | Select an option -                                 |
|                                         | Contributing Factors | ×Anger Management -                                |
|                                         |                      | H Save Cancel                                      |

- The Process presented above is one of 2 ways to create a Case Management profile in HIFIS. Another quick process to add a Case Management profile is navigating to Front Desk > Case Management > + Add Case.
- Once the Goal for case management has been inputted, activities performed to meet the goal can be entered as a *Case Session*.

# \*Note – To perform this process there must already be a pre-existing client profile already entered in the system.

#### 2. Procedure to Add a Case Session

| Action             |                   |                    |                     |                  |        |
|--------------------|-------------------|--------------------|---------------------|------------------|--------|
| 1. From the Client | Client - Ca       | se Manage          | ement List          |                  |        |
| Management         | Open Closed All   |                    |                     |                  |        |
| drop down list,    |                   |                    |                     |                  |        |
| click on Case      | Show 10 👻 entries |                    |                     | Filter items     |        |
| Management.        | Caseworker        | Service Provider   | Goal                | Status           | Action |
| This will display  | Manager Case      | City of Lethbridge | Conflict Resolution | Open             |        |
| the Client – Case  | Manager, Gase     | only of Eethonoge  | Connict Accountion  | Target Date: N/A |        |
| Management List    |                   |                    |                     |                  | 1      |
| with the case you  |                   |                    |                     |                  |        |
| had just           |                   |                    |                     |                  |        |
| previously         |                   |                    |                     |                  |        |
| entered and save.  |                   |                    |                     |                  |        |
| 2. Select the      |                   |                    |                     |                  |        |
| Display icon to    |                   |                    |                     |                  |        |
| enter the Display  |                   |                    |                     |                  |        |
| Case               |                   |                    |                     |                  |        |
| Management         |                   |                    |                     |                  |        |
| page.              |                   |                    |                     |                  |        |

| 3. From the Display case         | Displ   | ay Cas                                         | se N           | lanage               | eme           | nt             |            |         |        |    |
|----------------------------------|---------|------------------------------------------------|----------------|----------------------|---------------|----------------|------------|---------|--------|----|
| Management                       | Details | Sessions                                       | Docun          | nents Cas            | se Comr       | nents          |            |         |        | _  |
| page, select the                 | Showing | Obsuries 0.45.0 stoles L Show (40. st) estring |                |                      |               |                |            |         | -      |    |
| click on + Add                   | onowing | 10 10 0 01 0 011                               |                |                      |               |                |            |         |        | -  |
| Session button.                  | No. 1   | Activity                                       | <b>\$</b>      | Date                 | <b>\$</b>     |                | Caseworker |         | \$     | -  |
|                                  |         | table                                          | in the         |                      |               |                |            |         |        | -  |
| 4. From the Client<br>- Add Case |         | Goal                                           | Confl          | ict Resolution       | ı             |                |            |         |        |    |
| Session page, fill               |         | Activity                                       | Sele           | ct an option         |               |                | * *        |         |        |    |
| in all required                  |         |                                                |                |                      |               |                |            |         |        |    |
| with a red star                  |         | Description                                    |                |                      |               |                |            |         |        |    |
| and any                          |         |                                                |                |                      |               |                |            |         |        |    |
| additional/option                |         |                                                |                |                      |               |                |            |         |        |    |
| al fields to fill in             |         |                                                |                |                      |               |                |            |         |        |    |
| client:                          |         |                                                |                |                      |               |                |            |         |        |    |
|                                  | D       | ate and Time                                   | 2024           | 4-11-14              |               |                | 9:03 AM    |         | ©      | *  |
|                                  |         |                                                | Expen          | ded Time             |               |                |            |         |        |    |
|                                  |         | Hours                                          | 0              |                      |               |                |            |         |        |    |
|                                  |         | Minutes                                        | 0              |                      |               |                |            |         |        |    |
|                                  |         | Caseworker                                     | Sele           | ct an option         | •             | *              |            |         |        |    |
|                                  | R       | esponsibility                                  | Sele           | ct an option         | •             |                |            |         |        |    |
|                                  | Agen    | cy involved /<br>Referral                      | Sele           | ct an option         |               | •              |            |         |        |    |
|                                  | С       | lient Present                                  |                | No                   |               |                |            |         |        |    |
|                                  | Fa      | mily Present                                   |                | No                   |               |                |            |         |        |    |
| *Note – The sele                 | ected G | oal from a<br>when a                           | addin<br>dding | g a Case<br>g a Case | e Goa<br>Sess | l will<br>ion. | automatio  | cally p | oopula | te |

| 5. Select what the Activity was                                           | Activity      | Select an option                                                      |  |  |  |  |  |
|---------------------------------------------------------------------------|---------------|-----------------------------------------------------------------------|--|--|--|--|--|
|                                                                           | scription     |                                                                       |  |  |  |  |  |
|                                                                           |               | Accompaniment to Appointments / Services                              |  |  |  |  |  |
|                                                                           |               | Advocacy                                                              |  |  |  |  |  |
|                                                                           |               | Assessment                                                            |  |  |  |  |  |
|                                                                           |               | Assistance with Decision Making                                       |  |  |  |  |  |
|                                                                           |               | Case Conferencing / Consultation                                      |  |  |  |  |  |
|                                                                           | _             |                                                                       |  |  |  |  |  |
| 6. Input any<br>comments or<br>details towards the<br>activity (optional) | Description   |                                                                       |  |  |  |  |  |
| 7. Select the Case<br>Worker that was<br>involved in the<br>Activity      | Caseworke     | er Select an option •                                                 |  |  |  |  |  |
| 8. Click Save                                                             | H Save        |                                                                       |  |  |  |  |  |
| *Note – Once the                                                          | Session has b | een saved to a Case Management record, the goal<br>cannot be changed. |  |  |  |  |  |

#### 3. Procedure to Add a Document

\*Please Note - Service providers should only upload documents to HIFIS that help clients navigate the system of supports. This information must be uploaded to modules in the *Client Management* drop down menu of the application (with the exception of consent forms, which can be uploaded on the Client Vitals page when creating or after creating a new client). The following process is for Case Management testing only, other modules that have a "Documents" upload process include:

- Housing Placements > Housing Placement Details > Documents
- Housing Loss Prevention > Housing Loss Prevention Details > Documents
- Incidents > Add Incidents > Attachments

| Action          |                                                                                                    |
|-----------------|----------------------------------------------------------------------------------------------------|
| 1. From the     | Client - Case Management List                                                                                                    |
| Client          | Open Closed All                                                                                                    |
| Management      |                                                                                                    |
| drop down list, | Show 10 v entries                                                                                                    |
| click on Case   | Caseworker   Service Provider  Goal  Caseworker  Caseworker  Casew |
| Management      | Manager, Case City of Lethbridge Conflict Resolution                                                                                                    |
| and             | Target Date: N/A                                                                                                    |
| navigate/click  | 1                                                                                                    |
| Case            |                                                                                                    |
| Management      |                                                                                                    |
|                 |                                                                                                    |
| 2 On the        | Display Case Management                                                                                                    |
| Display Case    | Display Case Management                                                                                                    |
| Management      | Details Sessions Documents Case Comments                                                                                                    |
| page, navigate  | Star (ram) - the                                                                                                    |
| and click on    | Snow 10 V entries                                                                                                    |
| Documents >     | Existing Attachments   Actions                                                                                                    |
| Select a file / | No data is available in the table                                                                                                    |
| Browse to find  |                                                                                                    |
| the             | Documente                                                                                                    |
| documents       | Select a file Browse *                                                                                                    |
| you want to     |                                                                                                    |
| upload to this  |                                                                                                    |
| case.           | H Save                                                                                                    |
| 3 Click Save    |                                                                                                    |
| J. Olick Dave   | H Save                                                                                                    |
|                 |                                                                                                    |
|                 |                                                                                                    |

\*Note – Scanned client identification documents (Driver's License, Passport etc.) are useful documents to store in this module. However, a client's health records are prohibited from being uploaded into HIFIS.

\*Note – Users can multi-select files for a maximum of 5MB per upload. Not all file types are permitted (e.g. pptx).

#### 4. Procedure to Add a Case Comment (Case Notes)

| Action          |                                                              |  |  |  |  |  |  |
|-----------------|--------------------------------------------------------------|--|--|--|--|--|--|
| 1. From the     | Client - Case Management List                                |  |  |  |  |  |  |
| Client          | Open Closed All                                              |  |  |  |  |  |  |
| Management      |                                                              |  |  |  |  |  |  |
| drop down list, | Show 10 v entries                                            |  |  |  |  |  |  |
| click on Case   | Caseworker   Service Provider   Goal  Status  Action  Action |  |  |  |  |  |  |
| Management      | Manager, Case City of Lethbridge Conflict Resolution         |  |  |  |  |  |  |
| and             | Target Date. N/A                                             |  |  |  |  |  |  |
| navigate/click  | 1                                                            |  |  |  |  |  |  |
| Case            |                                                              |  |  |  |  |  |  |
| Management      |                                                              |  |  |  |  |  |  |
| Icon            |                                                              |  |  |  |  |  |  |
| 2. On the       | Display Case Management                                      |  |  |  |  |  |  |
| Display Case    | Display Case Management                                      |  |  |  |  |  |  |
| Management      |                                                              |  |  |  |  |  |  |
| page, navigate  | Details Sessions Documents Case Comments                     |  |  |  |  |  |  |
| and click on    |                                                              |  |  |  |  |  |  |
| Case            | Show 10 V entries                                            |  |  |  |  |  |  |
| Comments > +    |                                                              |  |  |  |  |  |  |
| Add Comment     | Date                                                         |  |  |  |  |  |  |
|                 | No data is available in the table                            |  |  |  |  |  |  |
|                 |                                                              |  |  |  |  |  |  |
|                 |                                                              |  |  |  |  |  |  |
|                 |                                                              |  |  |  |  |  |  |
|                 |                                                              |  |  |  |  |  |  |
|                 | Add Comment                                                  |  |  |  |  |  |  |
|                 |                                                              |  |  |  |  |  |  |
|                 | Add Comment                                                  |  |  |  |  |  |  |

| 3. Enter a                                                                                   | Client - Add Case Comment                  |                                                                                                    |     |  |  |  |  |  |
|----------------------------------------------------------------------------------------------|--------------------------------------------|----------------------------------------------------------------------------------------------------|-----|--|--|--|--|--|
| Subject for<br>Case<br>Comment and<br>proceed with<br>entering<br>Comments.                  | Subject Anger Management *                 |                                                                                                    |     |  |  |  |  |  |
|                                                                                              | Comments                                   | Edit • Insert • Format • View • Table •<br>• • • • Font Sizes • <u>A • A • B I U ÷</u><br>I E E E E E E E E E • E • - | *   |  |  |  |  |  |
|                                                                                              |                                            |                                                                                                    |     |  |  |  |  |  |
|                                                                                              |                                            | Save Cancel                                                                                                    |     |  |  |  |  |  |
| 4. Click Save<br>once you have<br>completed<br>adding Subject<br>and<br>Comments to<br>case. | H Save                                     |                                                                                                    |     |  |  |  |  |  |
|                                                                                              |                                            |                                                                                                    |     |  |  |  |  |  |
| *Note – Whe<br>in                                                                            | n going back to Dis<br>volved in the activ | splay Case Comments, the caseworker who<br>rity will show up as under User Name.                                      | was |  |  |  |  |  |

#### 5. Procedure to close a Goal

| Action         |                   |                    |                     |                  |          |
|----------------|-------------------|--------------------|---------------------|------------------|----------|
| 1. Navigate to | Client - C        | ase Manage         | ement List          |                  | 0        |
| client         | Open Closed All   |                    |                     |                  |          |
| record/profile |                   |                    |                     |                  |          |
| and navigate   | Show 10 🗸 entries |                    |                     | Filter items     |          |
| to Client      | Caseworker        | Service Provider   | Goal                | Status           | Action 🔶 |
| Management     | Manager Case      | City of Lethbridge | Conflict Resolution | Open             |          |
| drop down list | managoi, odoo     | only of Louisinggo | oonniet reconducin  | Target Date: N/A |          |
| and select     |                   |                    |                     |                  |          |
| Case           |                   |                    |                     |                  |          |
| Management,    |                   |                    |                     |                  |          |
| select Edit    |                   |                    |                     |                  |          |
| icon.          |                   |                    |                     |                  |          |

| 2. On the<br>Client - Edit<br>Case       | Status                                   | Select an optic              | on 🔺                                         |
|------------------------------------------|------------------------------------------|------------------------------|----------------------------------------------|
| Management >                             | <b>Contributing Factors</b>              |                              |                                              |
| Details page,                            |                                          | Open                         |                                              |
| to Status dron                           | Start Date                               | Open                         |                                              |
| down field.                              | Start Date                               | Closed - Succe               | ess                                          |
|                                          |                                          | Closed - Goal(               | s) not met                                   |
| 3. Change<br>Status field to<br>Closed – | Status                                   | Closed - Succe               | ess × 🔻 ★                                    |
| Success or<br>Closed –<br>Goal(s) not    |                                          |                              |                                              |
| met.                                     |                                          |                              |                                              |
| 4. Click Save                            | H Save                                   |                              |                                              |
| 5. Navigate                              | Client - Case Manag                      | ement List                   | θ                                            |
| back to Case                             |                                          |                              |                                              |
| Management                               |                                          |                              |                                              |
| main page –                              | Show 10 v entries                        |                              | Filter items                                 |
| Client                                   | Caseworker    Service Provider           | Goal                         | ♦ Status ♦ Action ♦                          |
| Management >                             | Case Manager, Shelter City of Lethbridge | Substance<br>Abuse/Addiction | Closed - Success<br>Target Date: N/A         |
| Management >                             | Manager, Case City of Lethbridge         | Conflict Resolution          | Closed - Goal(s) not met                     |
| Client Case                              |                                          |                              | Target Date: N/A                             |
| Management                               | Manager, Case City of Lethbridge         | Crisis Intervention          | Closed - Goal(s) not met<br>Target Date: N/A |
| List to review                           |                                          |                              |                                              |
| Open, closed                             |                                          |                              |                                              |
| or All entries.                          |                                          |                              |                                              |

#### 6. Procedure to Add Multiple Goal Session

This module will be utilized for client's that have sub-goals to a main goal that they are looking to achieve. For example, if a client has a main goal for wanting to become Financially stable, the Multiple Goal Sessions would be utilized to categorize sub-goals such as Employment, Budget, Applications etc. that can be entered to reach their main goal.

## \*Note – To perform this function successfully, the Client Status (Display Case Management) must be set as OPEN. Goals (2 or more) must be previously created separately before proceeding with function.

| Action        |                   |                              |                 |                             |          |
|---------------|-------------------|------------------------------|-----------------|-----------------------------|----------|
| 1. From the   | Client - C        | ase Manage                   | ment List       |                             | 8        |
| Client –      |                   | J                            |                 |                             |          |
| Details main  | Open Closed A     | II                           |                 |                             |          |
| page,         | Show 10 🖌 entries |                              |                 | Filter items                |          |
| navigate to   | Caseworker        | Service Provider             | Goal            | Status                      | Action 4 |
| Client        |                   |                              |                 | Open                        |          |
| Management    | Manager, Case     | City of Lethbridge           | Employment Main | tenance<br>Target Date: N/A |          |
| > Case        |                   |                              | Substance       | Open                        |          |
| Management    | Manager, Case     | City of Lethbridge           | Abuse/Addiction | Target Date: N/A            |          |
| > + Client -  |                   |                              |                 |                             |          |
| Multiple Goal |                   |                              |                 |                             |          |
| Session       | • Add Case        | Client - Multiple Goal Sessi | on              |                             | . du     |
|               |                   |                              |                 |                             |          |

| 2. In the      | Client - M    | ultiple Goal Session                     |
|----------------|---------------|------------------------------------------|
| Client –       | 6             | Select an option                         |
| Multiple Goal  |               |                                          |
| Session, fill  | Act           | vity Select an option - +                |
| in all         | Descrip       | tion                                     |
| required       |               |                                          |
| fields and     |               |                                          |
| optional       |               |                                          |
| (*Note –       |               |                                          |
| previously     | Date and T    | ime 2024-11-15                           |
| inputted       |               |                                          |
| goals must     |               | Expended Time - Total                    |
| have Status    | Но            | 0 0                                      |
| set to Open).  | Min           | ites 0                                   |
|                |               |                                          |
|                |               | Split time equally between goals         |
|                | Casewo        | rker Select an option - *                |
|                |               |                                          |
|                | Responsit     | Select an option •                       |
|                | Agency Involv | ed / Select an option •                  |
| 3. In the      |               |                                          |
| Goals field.   | Goals S       | elect an option 🛛 🕂 🗕 ★                  |
| select the     |               |                                          |
| relevant       | Activity      | mployment Maintenance - Manager, Case    |
| goals from     | scavity       | ubstance Abuse/Addiction - Manager, Case |
| the drop       |               | 3.,                                      |
| down list or   |               |                                          |
| click Select   |               |                                          |
| All button (+) |               |                                          |
| to select all  |               |                                          |
| the goals      |               |                                          |
| created for    |               |                                          |
| client.        |               |                                          |

| 4. Enter the sessions | Activity      | Select an option           |       | *                 | *     |   |
|-----------------------|---------------|----------------------------|-------|-------------------|-------|---|
| Activity and if       |               |                            |       |                   | _     |   |
| applicable,           | escription    |                            |       |                   |       |   |
| enter a               |               | Accompaniment to Ap        | poin  | tments / Servic   | es 🔺  |   |
| of Activity.          |               | Advocacy                   |       |                   |       |   |
|                       |               | Assessment                 |       |                   |       |   |
|                       |               | Assistance with Decisi     | ion N | laking            |       |   |
|                       |               | Case Conferencing / C      | Cons  | ultation          |       |   |
|                       | and Time      | Case Planning              |       |                   | -     |   |
| 5. Confirm            |               | Couse Flaming              |       |                   |       |   |
| the Start             |               |                            |       |                   |       |   |
| Date and              | Date and Time | 2024-11-15                 |       | 9:47 AM           |       | • |
| Time of the           |               |                            |       |                   |       |   |
| Activity, and         |               |                            |       |                   |       |   |
| if needed,            |               |                            |       |                   |       |   |
| you can               |               |                            |       |                   |       |   |
| date/time             |               |                            |       |                   |       |   |
| manually              |               |                            |       |                   |       |   |
| manually.             |               |                            |       |                   |       |   |
| 6. Indicate, in       |               | Expended Time - Total      |       |                   |       |   |
| hours and             | Hours         | 0                          |       |                   |       |   |
| minutes,              |               |                            |       |                   |       |   |
| how much              | Minutes       | 0                          |       |                   |       |   |
| time was              |               |                            |       |                   |       |   |
| spent on the          |               | Split time equally between | goal  | s                 |       |   |
| (Goal) in the         | Expende       | d Time - "Employment Mair  | ntena | nce - Manager, C  | ase"  |   |
| Expended              | Hours         | 0                          |       | -                 |       |   |
| Hours and             |               |                            |       |                   |       |   |
| Expended              | Minutes       | 0                          |       |                   |       |   |
| Minutes               |               |                            |       |                   |       |   |
| fields. This          | Expende       | d Time - "Substance Abuse  | Add/  | iction - Manager, | Case" |   |
| includes the          | Hours         | 0                          |       | -                 |       |   |
| option to             |               |                            |       |                   |       |   |
| split time            | Minutes       | 0                          |       |                   |       |   |
| equally               |               |                            |       |                   |       |   |
|                       |               |                            |       |                   |       |   |
| goals.                |               |                            |       |                   |       |   |

| 7. Select the  | Casawarkar        | Managar Casa       |
|----------------|-------------------|--------------------|
| Caseworker     | Caseworker        | Manager, Case      |
| that was       |                   |                    |
| assigned to    | Responsibility    | Select an option 🔹 |
| the sessions   |                   |                    |
| and if         |                   |                    |
| applicable,    |                   |                    |
| the individual |                   |                    |
| who was        |                   |                    |
| responsible    |                   |                    |
| for the        |                   |                    |
| session        |                   |                    |
| (either Client |                   |                    |
| or             |                   |                    |
| Caseworker).   |                   |                    |
| 8. lf          | Agency Involved / | Select an option   |
| applicable,    | Referral          |                    |
| select the     |                   |                    |
| Agency or      | Client Present    | No                 |
| Referral       | onener resent     |                    |
| Involved with  |                   |                    |
| the case       | Family Present    | No                 |
| session. This  |                   |                    |
| Includes       |                   |                    |
| indicating if  |                   |                    |
| the client     |                   |                    |
| and/or family  |                   |                    |
| for socion     |                   |                    |
| O Click the    |                   |                    |
| Save button    | 🗎 Save            |                    |
| Save putton.   |                   |                    |

#### 7. Procedure to add an Alert under Client Record

There are several types of entries in a client's record/profile that cause an alert to be create. These alerts indicate some piece of information that would be good for user (Case Managers, Systems Navigator, Outreach etc.) to know when serving a client. Alerts are created when one of the following is entered for a client:

- Service Restrictions
- Behavioural Risk Factor
- Watch Concerns

This Training Module will go through all 3 Alerts that will show up on a client's

profile/record. Service Restrictions

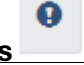

The Service Restrictions List shows all service restrictions for a client for a given period of time.

\*Note – There are 2 ways for you to add a Service Restriction to a Client's record/profile. The walkthrough below is one way to navigate and successfully add a Service Restriction to their record/profile. See below for another way to navigate and enter the service:

• Front Desk > Clients > Search Client > Client- Details > Client Management > Service Restrictions > + Add Service Restriction

| Action      |                                                                                                 |
|-------------|-------------------------------------------------------------------------------------------------|
| 1. From     |                                                                                                 |
| the HIFIS   |                                                                                                 |
| main page,  | Front Desk Communications V PIT Count V Reports Administration V Help V My Account V            |
| navigate to | Admissions Goods and Services (IRONMENT     Admissions Goods and Services (IRONMENT             |
| the Front   | Block Operations   Housing                                                                      |
| Desk drop   | Calls and Visits Log Incidents                                                                  |
| down        | Clients Outreach                                                                                |
| menu and    | Conflicts People how 10 v entries Filter items                                                  |
| select      | Coordinated Access Service Restrictions Client Name(s)   Priority   Start Date  End  Start Date |
| Service     | Directory of Services Storage Showing of Bool of Hinnes                                         |
| Restriction | Encampments Waiting Lists                                                                       |
| s.          | Food Banks                                                                                      |
|             |                                                                                                 |
| 2. From     |                                                                                                 |
| the Service | • Add Service Restriction                                                                       |
| Restriction |                                                                                                 |

| s List,<br>select the<br>+ Add<br>Service<br>Restriction<br>button. |                        |                                                                                                    |                         |
|---------------------------------------------------------------------|------------------------|----------------------------------------------------------------------------------------------------|-------------------------|
| 3. Under                                                            | Add Service            | Restriction                                                                                                    | 0 0                     |
| Service                                                             | Client Name            | * *                                                                                                    |                         |
| Restriction                                                         | Requested by           | Select an option 🔹 🖈                                                                                                   |                         |
| page, fill in                                                       | Start Date and Time    | 2024 11 21 🗮 10:00 AM                                                                                                  |                         |
| required                                                            | Start Date and Time    | 2024-11-21                                                                                                    |                         |
| fields                                                              | End Date and Time      | 2024-11-21 🗎 10:00 AM 💿 🖈                                                                                              |                         |
| marked                                                              | Service Providers      | Select an option + - *                                                                                                 |                         |
| star.                                                               | Modules                | Select an option + - *                                                                                                 |                         |
|                                                                     | Reason for Restriction | Select an option 🔹 🖈                                                                                                   |                         |
|                                                                     | Comments               | Edit • Insert • Format • View • Table •<br>• • • • Font Sizes • A • A • B I U •<br>• • • • • • • • • • • • • • • • • • | *<br>s: 0 <sub>,4</sub> |
| 4. Search<br>and select                                             | Client Name            | - *                                                                                                    |                         |
| the client                                                          |                        |                                                                                                    |                         |
| Name field                                                          |                        |                                                                                                    |                         |
| 5. Enter                                                            | Requested by Se        | lect an option 🛛 👻 ★                                                                                                   |                         |
| who                                                                 |                        |                                                                                                    |                         |
| the Service                                                         |                        |                                                                                                    |                         |
| Restriction                                                         |                        |                                                                                                    |                         |
| in the                                                              |                        |                                                                                                    |                         |

| Requested<br>By field. |                                                                                          |           |                  |                            |            |               |        |          |          |
|------------------------|------------------------------------------------------------------------------------------|-----------|------------------|----------------------------|------------|---------------|--------|----------|----------|
| 6. Enter               | Start Date an                                                                            | d Time    | 2024-11-21       |                            |            | 10:14 AM      |        |          |          |
| the dates              |                                                                                          |           |                  |                            |            |               |        |          |          |
| for when               | End Date an                                                                              | d Time    | 2024-11-21       |                            |            | 10:14 AM      |        |          |          |
| the service            |                                                                                          |           |                  |                            |            |               |        |          |          |
| restriction            |                                                                                          |           |                  |                            |            |               |        |          |          |
| starts and             |                                                                                          |           |                  |                            |            |               |        |          |          |
| ends for               |                                                                                          |           |                  |                            |            |               |        |          |          |
| 7 Soloot               | Service Provi                                                                            | dore      | Select an option |                            |            |               |        |          | +        |
| the Service            | Service 110VI                                                                            | uers      | Select an option |                            |            |               | T      | Ξ.       | <b>^</b> |
| Providers              |                                                                                          |           |                  |                            |            |               |        |          |          |
| for which              |                                                                                          |           |                  |                            |            |               |        |          |          |
| the Service            |                                                                                          |           |                  |                            |            |               |        |          |          |
| Restriction            |                                                                                          |           |                  |                            |            |               |        |          |          |
| applies to.            |                                                                                          |           |                  |                            |            |               |        |          |          |
| 8. Enter               | Modulos                                                                                  | Select a  | n ontion         | ± _ +                      |            |               |        |          |          |
| the                    | wouldes                                                                                  | Ocicci a  | ii opuon         | <b>T - ^</b>               |            |               |        |          |          |
| Modules                |                                                                                          | Admissi   | ons              |                            |            |               |        |          |          |
| for which              | lestriction                                                                              | Food Ba   | anks             | × *                        | r -        |               |        |          |          |
| the Service            |                                                                                          | 1000 00   | into .           |                            |            |               |        |          |          |
| Restriction            | Comments                                                                                 | Goods     |                  | <ul> <li>View *</li> </ul> | 1          |               |        |          |          |
| applies to.            |                                                                                          | Services  | 6                | • <u>A</u> •               | ł          |               |        |          |          |
|                        |                                                                                          | Group A   | Activities       |                            | -          |               |        |          |          |
|                        |                                                                                          | _         |                  |                            |            |               |        |          |          |
| *Note – Or             | nce a Service                                                                            | Restric   | ction is entere  | d for a Modu               | le, H      | IFIS will not | t allo | w a      | n        |
| entry to be            | made for the                                                                             | client I  | n that module    | e If the Start a           | ana E      | na Date of i  | ine s  | ervi     | се       |
| *Additic               | nal Noto - II                                                                            | eore wit  | testriction is   | active.                    | s o an     | override a    | sorvi  | 00       |          |
| restrict               | ion (e. g                                                                                | r select  | red "Admissic    | ons" for the N             | an<br>Indu | les field a S | Servi  | CE<br>Ce |          |
| Restriction            | Restriction for Shelter Stavs, the client will not be able to be booked into the shelter |           |                  |                            |            | ter           |        |          |          |
|                        | and wi                                                                                   | ll be pro | ompted with t    | he following               | mess       | sage:         |        |          |          |
|                        |                                                                                          |           |                  |                            |            |               |        |          |          |

#### **Client Has Active Service Restrictions**

An active service restriction for this client within the Stays module has been flagged. Initiating new transactions within this organization's module will not be approved until this service restriction is resolved.

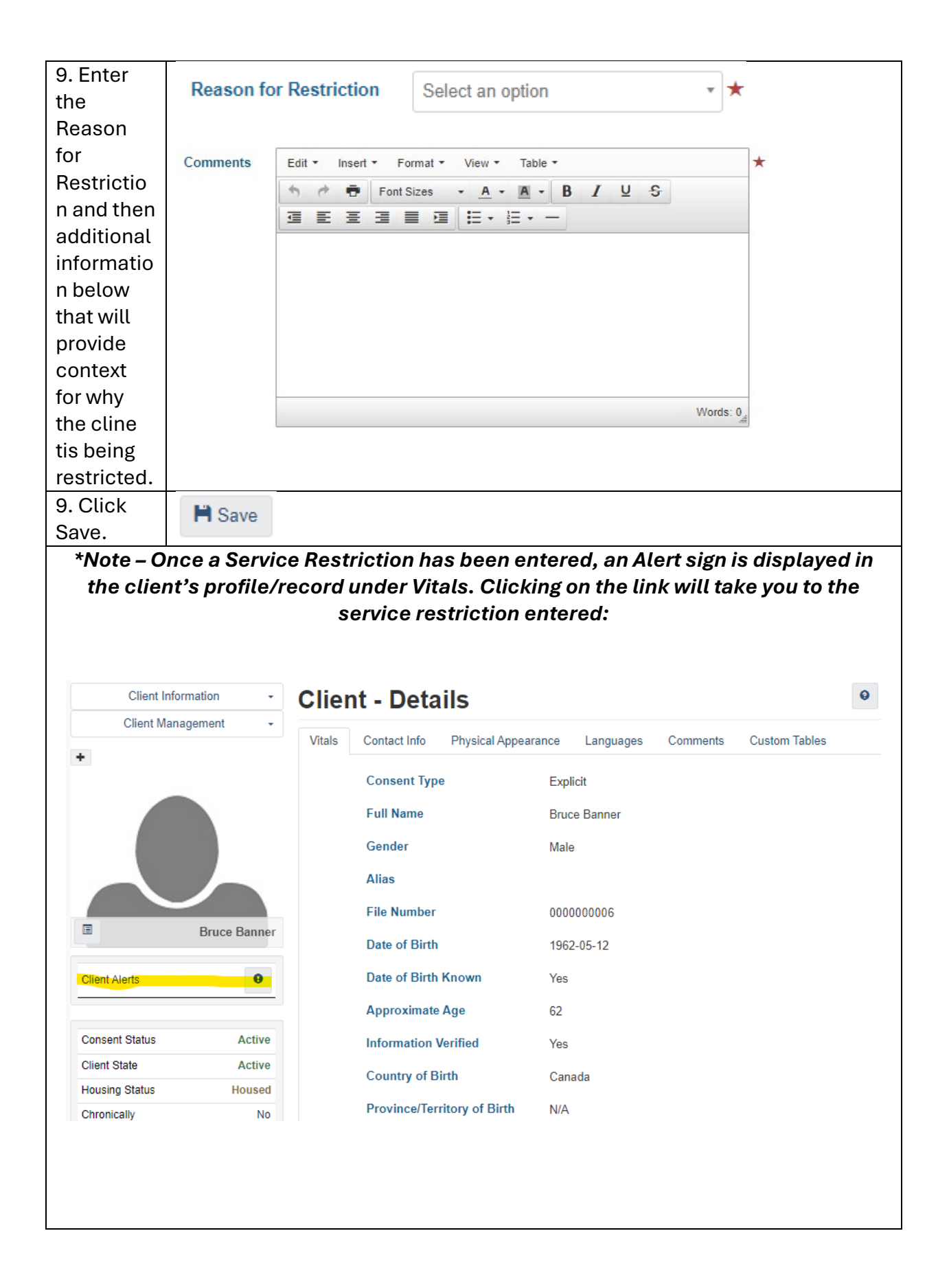

# Behavioural Risk Factor

The Behavioural Risk Factor module is client behaviour's that HIFIS users (case managers, outreach, systems navigator etc.) may need to be aware of for the safety of the client, staff members, or other clients. Behavioural Factors include Vandalism, Drug use, Staff Dependency and Theft.

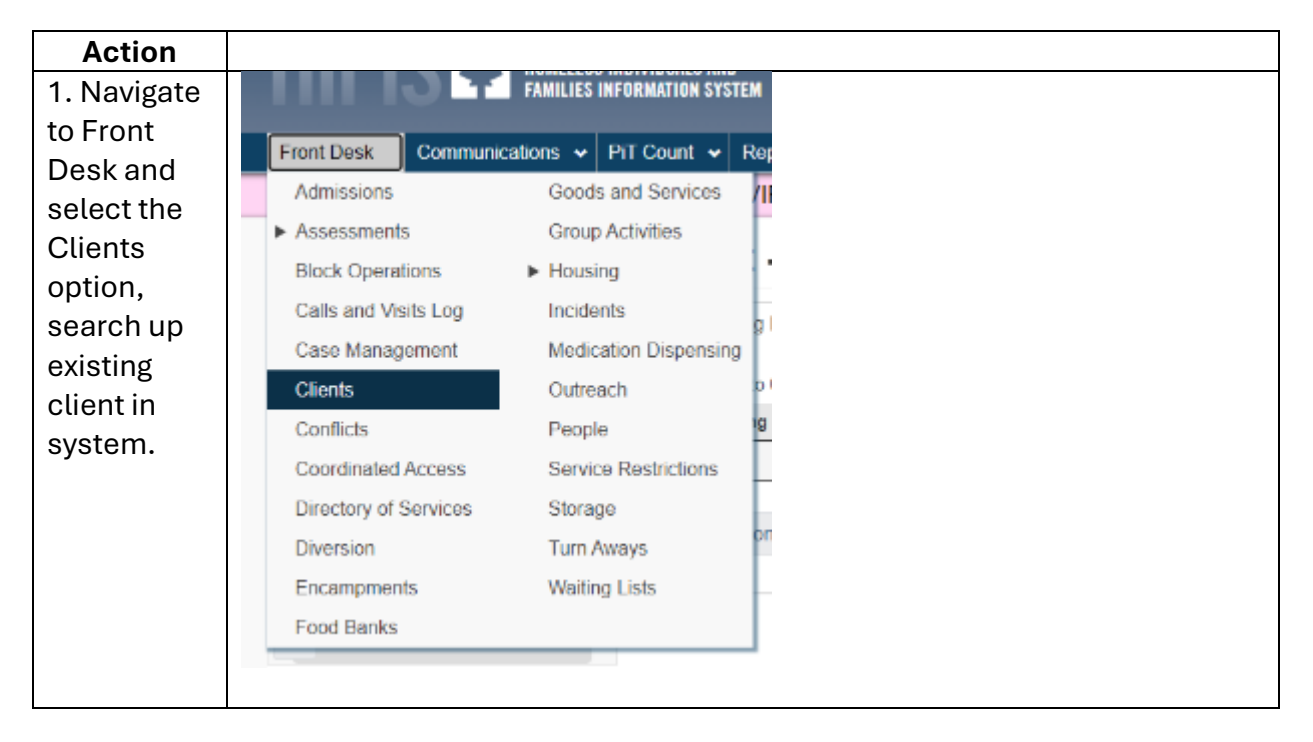

| 2. From the               | Client Information - C                                                                                |
|---------------------------|----------------------------------------------------------------------------------------------------|
| Details                   | Client Details                                                                                        |
| pages.                    | C                                                                                                    |
| navigate to               | Contacts O                                                                                            |
| Client                    | Documents O                                                                                           |
| Information<br>and select | Education •                                                                                           |
| Various                   | Eamily _                                                                                              |
| Factors.                  | Financial Profile                                                                                     |
|                           | Health Information                                                                                    |
|                           | Housing History O                                                                                     |
|                           | Identification •                                                                                      |
|                           | Indigenous Status                                                                                     |
|                           | Various Factors                                                                                       |
|                           | Vehicles •                                                                                            |
|                           | Veteran                                                                                               |
| 3. From the               | Client - Various Factors                                                                              |
| Client-<br>Various        | Contributing Factors Behavioural Risk Factors Watch Concerns Life Events                              |
| Factors                   | Showing 0 to 0 of 0 entries   Show 10 v entries Filter items                                          |
| page,                     | Behavioural Factor         Start Date         End Date         Severity         Action         Action |
| select the                | No data is available in the table                                                                     |
| Behavioural               | Add Behavioural Risk                                                                                  |
| RISK<br>Eactors tab       |                                                                                                    |
| and select                |                                                                                                    |
| the + Add                 |                                                                                                    |
| Behavioural               |                                                                                                    |
| Risk button.              |                                                                                                    |

| 4. Proceed                | Client - Add Beł      | navioural Factor |         |        |
|---------------------------|-----------------------|------------------|---------|--------|
| with filling              |                       |                  |         |        |
| out all required          | Behavioural<br>Factor | Select an option |         | • *    |
| fields and if applicable, | Start Date            | 2024-11-21       | *       |        |
| fields.                   | End Date              |                  | <b></b> |        |
|                           | Severity              | Select an option |         | •      |
|                           | Comments              |                  |         |        |
|                           |                       |                  |         |        |
|                           |                       |                  |         |        |
|                           |                       |                  |         |        |
|                           |                       |                  | H Save  | Cancel |
| C. Cutoutha               |                       | 1                |         |        |
| 5. Enter the              | Behavioural           | Select an option |         | *      |
| Risk Factor<br>of the     | Factor                |                  |         |        |
| 6. Confirm<br>the Start   | Start Date            | 2024-11-21       |         | *      |
| Date and if applicable,   |                       |                  |         |        |
| you can<br>manually       |                       |                  |         |        |
| change the start date.    |                       |                  |         |        |

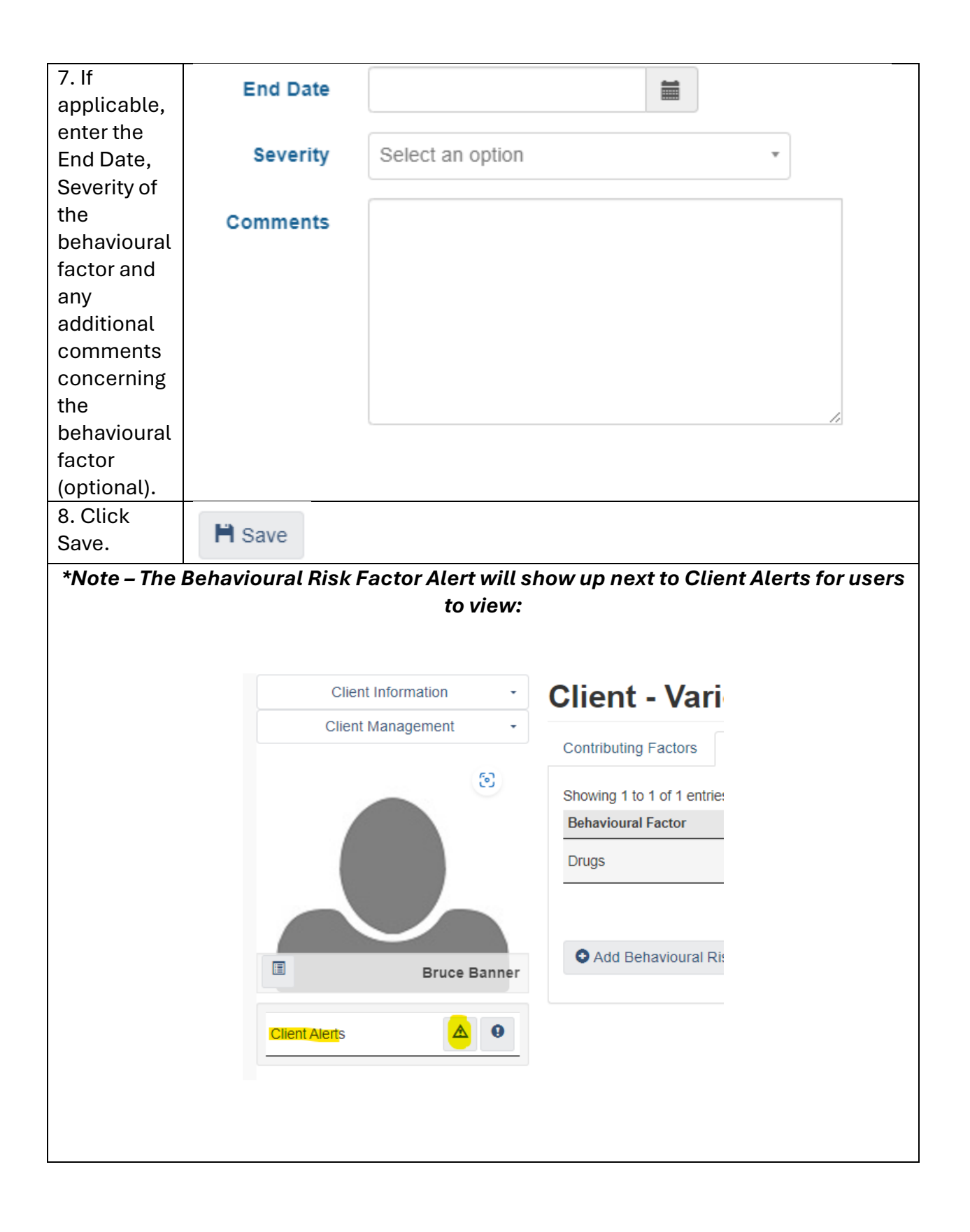

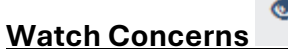

۲

The Watch Concern module is utilized for informing Case Manager, Systems Navigators, Shelter Workers, Outreach etc. of contributing factors that they must be aware of pertaining to the client (e.g., Drugs, Injecting Drugs, Medical Alert, Medication Nonecompliance etc.).

| Action                         |                                             |
|--------------------------------|---------------------------------------------|
| 1. From the HIFIS              |                                             |
| main page,                     | Front Dask Communications & Pit Count & Ror |
| navigate to the                | Admissions Goods and Services //            |
| Front Desk drop                | Assessments Group Activities                |
| down menu and                  | Block Operations   Housing                  |
| select the clients             | Calls and Visits Log Incidents              |
| options, and                   | Case Management Medication Dispensing       |
| evisting client                | Clients Outreach P                          |
| search                         | Conflicts People 9                          |
|                                | Coordinated Access Service Restrictions     |
|                                | Directory of Services Storage               |
|                                | Diversion Turn Aways                        |
|                                | Encampments Waiting Lists                   |
|                                | Food Banks                                  |
| 2. From the<br>Client- Details | Client Information - C                      |
| select Client                  | C                                           |
| Information and                | Contacts                                    |
| click on Various               | Documents S                                 |
| factors.                       | Education                                   |
|                                | Eamily                                      |
|                                |                                             |
|                                |                                             |
|                                |                                             |
|                                | Housing History.                            |
|                                | Identification •                            |
|                                | Indigenous Status                           |
|                                | Various Factors                             |
|                                | Vehicles •                                  |
|                                | Veteran                                     |
|                                |                                             |

| 3. Under Client –<br>Various Factors                       | Client - Va                                     | arious Factors                            |  |  |  |  |
|------------------------------------------------------------|-------------------------------------------------|-------------------------------------------|--|--|--|--|
| page, navigate to                                          | Contributing Factors                            | s Behavioural Risk Factors Watch Concerns |  |  |  |  |
| tab and click on +                                         | Showing 0 to 0 of 0 entries   Show 10 v entries |                                           |  |  |  |  |
| Add Watch                                                  | Watch Concern                                   | Start Date     A End Date                 |  |  |  |  |
| Concern.                                                   | No data is available in the table               |                                           |  |  |  |  |
|                                                            | Add Watch Cor                                   | ncern                                     |  |  |  |  |
| 4. In the Client –<br>Add Watch                            | Client - Add Wate                               | ch Concern                                |  |  |  |  |
| Concern page, fill in the required                         | Watch Concern                                   | Select an option 🔹 🛨                      |  |  |  |  |
| fields.                                                    | Start Date                                      | 2024-11-21                                |  |  |  |  |
|                                                            | End Date                                        |                                           |  |  |  |  |
|                                                            | Severity                                        | Select an option *                        |  |  |  |  |
|                                                            | Comments                                        |                                           |  |  |  |  |
|                                                            |                                                 |                                           |  |  |  |  |
|                                                            |                                                 | Save Cancel                               |  |  |  |  |
| 5. Select the<br>Watch Concern<br>pertaining to<br>client. | Watch Concern                                   | Select an option 🔹 🖈                      |  |  |  |  |

| 6. If applicable,               | Start Date  | 2024-11-21                                           |
|---------------------------------|-------------|------------------------------------------------------|
| fill in the optional            |             |                                                      |
| fields;                         | End Date    | <b></b>                                              |
| <ul> <li>Start Date</li> </ul>  |             |                                                      |
| <ul> <li>End Date</li> </ul>    | Severity    | Select an option *                                   |
| <ul> <li>Severity of</li> </ul> |             |                                                      |
| the Watch                       | Comments    |                                                      |
| Concern                         |             |                                                      |
| and;                            |             |                                                      |
| <ul> <li>Additional</li> </ul>  |             |                                                      |
| Comment                         |             |                                                      |
| S                               |             |                                                      |
| concernin                       |             |                                                      |
| g the                           |             |                                                      |
| Watch                           |             |                                                      |
| Concern                         |             |                                                      |
| 7. Click Save.                  | Dava        |                                                      |
|                                 | n Save      |                                                      |
|                                 |             |                                                      |
| *Note – The active              | Watch Conce | rn Alert will now show up next to Client Alerts from |
|                                 | с           | lient profile/record:                                |
|                                 |             | -                                                    |
|                                 |             |                                                      |
|                                 |             |                                                      |
|                                 |             |                                                      |

|                                                     | Client Inform                       | mation -                                                    | Clie                                       |             |
|-----------------------------------------------------|-------------------------------------|-------------------------------------------------------------|--------------------------------------------|-------------|
|                                                     | Client Manag                        | gement -                                                    |                                            |             |
|                                                     |                                     |                                                             | Contr<br>Showi<br>Life E                   |             |
|                                                     |                                     | Bruce Banner                                                |                                            |             |
|                                                     | Client Alerts                       | A 🧧 9                                                       |                                            |             |
|                                                     | Consent Status                      | Active                                                      |                                            |             |
|                                                     | Client State                        | Active                                                      |                                            |             |
|                                                     | Housing Status                      | Housed                                                      |                                            |             |
|                                                     | Chronically<br>Homeless             | No                                                          |                                            |             |
|                                                     | File Number                         | 000000006                                                   |                                            |             |
|                                                     | Current Stay                        | Not Booked In                                               |                                            |             |
|                                                     | Gender                              | Male                                                        |                                            |             |
| You can also see the Wa<br>– Front L<br>Client List | tch Concern icc<br>Desk > Clients > | on active/vis<br>Search Cliei                               | ible when searching u<br>nt > Client List: | ıp a client |
| All Active Inactive Deceased Archived               |                                     |                                                             |                                            |             |
| Showing 1 to 1 of 1 entries   Show 10 v entries     | Cander A Aliza                      | A Data of Birth A A                                         | an A File Number A Housing Status          | A Antion    |
| 6 Banner, Bruce                                     | Male                                | <ul> <li>✓ Date of Birth ✓ A</li> <li>1962-05-12</li> </ul> | 2 000000006 Housed                         | ✓ Action    |
|                                                     |                                     |                                                             |                                            |             |
|                                                     |                                     |                                                             |                                            |             |

# 8. Procedure to Add an SPDAT (Service Prioritization Decision Assistance Tool) Assessment to Client Record/Profile

The purpose of this tool is to helps service providers prioritize their service delivery based on standardized assessments given to individuals and families who are homeless or atrisk. The different versions of this tool have been implemented in the HIFIS application to give HIFIS users an easy and efficient way to record SPDAT assessments and to make decisions based on the results.

Under Assessments (Front Desk > Assessments) from the Intake List page, the different tabs provided in the assessments are the VI-SPDAT (Vulnerability Index – SPDAT), the main SPDAT assessment and the Family and Youth version of both.

| Prerequisite | Must have a pre-existing client |
|--------------|---------------------------------|
|              | already created in the          |
|              | HIFIS system to perform this    |
|              | function.                       |

| Action                                                                     |                                                                                                    |                                                                                                    |                                                                                          |                              |            |
|----------------------------------------------------------------------------|----------------------------------------------------------------------------------------------------|----------------------------------------------------------------------------------------------------|------------------------------------------------------------------------------------------|------------------------------|------------|
| 1. From the Front<br>Desk drop down<br>menu, select the<br>Assessments tab | HIFIS                                                                                                    |                                                                                                    | S INDIVIDUALS AND<br>Information sys                                                     | D<br>Tem                     |            |
| then select                                                                | Front Desk                                                                                                    | Communications 🐱                                                                                                    | PiT Count 🐱                                                                              | Reports 🗸                    | Ad         |
| SPDAT.                                                                     | Admissions                                                                                                    | Encar                                                                                                    | npments                                                                                  | (IRONM                       | IEN        |
|                                                                            | ▼ Assessments                                                                                                    | Food                                                                                                    | Banks                                                                                    |                              |            |
|                                                                            | SPDAT                                                                                                    | Goods                                                                                                    | Goods and Services<br>Group Activities                                                   |                              |            |
|                                                                            | VAT                                                                                                    | Group                                                                                                    |                                                                                          |                              |            |
|                                                                            | Block Operation<br>Calls and Visit<br>Case Manage<br>Clients<br>Conflicts<br>Coordinated A<br>Directory of Se<br>Diversion | ► Housi<br>ons Incide<br>ts Log Medic<br>oment Outrea<br>Peopl<br>Servic<br>Access Storag<br>ervices Turn A<br>Waitin | ng<br>ents<br>cation Dispensin<br>ach<br>e<br>ce Restrictions<br>ge<br>Aways<br>ng Lists | g<br>of the follo<br>mily v1 | No<br>Dwin |

| 2. From the         | SPDAT Intake List                                                                                      |
|---------------------|----------------------------------------------------------------------------------------------------|
| SPDAT Intake List   | ▼ Filter: All -                                                                                        |
| page, select the    |                                                                                                    |
| SPDAT tab.          | VI-SPDAT SPDAT                                                                                         |
|                     | Showing 1 to 2 of 2 entries   Show 10 v entries                                                        |
|                     | Start Date and<br>Client Name 🔶 Time 🌣 Caseworker 🗢 Type 🗢 Version 🗢 Score                             |
|                     | Banner, Bruce 2024-11-06 Manager, Case Adult 4 20                                                      |
| 3. From the         | Start a new SPDAT assessment by selecting one of the following:                                        |
| SPDAT Intake list   | charte non or bit association by solocially one of the following.                                      |
| page and            | <ul> <li>Adult v3</li> <li>Adult v4</li> <li>Family v1</li> <li>Family v2</li> <li>Youth v1</li> </ul> |
| selecting the       |                                                                                                    |
| SPDAT tab, select   |                                                                                                    |
| the option          |                                                                                                    |
| depending on the    |                                                                                                    |
| type of client and  |                                                                                                    |
| version of the      |                                                                                                    |
| assessment you      |                                                                                                    |
| would like to use   |                                                                                                    |
| (e.g., + Adult v4)- |                                                                                                    |
| (v4 = Version 4).   |                                                                                                    |

| 4. From the Add  | Add SPDAT                  | - Single Adult                          |  |  |
|------------------|----------------------------|-----------------------------------------|--|--|
| SPDAT page, fill | Version 4 Intake           |                                         |  |  |
| in all required  | Client Name                |                                         |  |  |
| fields marked    | Client Nume                |                                         |  |  |
| with a red star  | Caseworker                 | Select an option 🔹 ★                    |  |  |
| fill in optional | Start Date and Time        | 2024-11-25 🗎 10:17 AM 📀 ★               |  |  |
| fields as well.  | Assessment Period          | Select an option -                      |  |  |
|                  | Pre-Screen Period          | Select an option 🔹 🖈                    |  |  |
|                  | Consent                    | No                                      |  |  |
|                  | Identifies as<br>LGBTQ2S+? | Νο                                      |  |  |
|                  | Pet(s)?                    | Νο                                      |  |  |
|                  | Program                    | Select an option + -                    |  |  |
|                  | Description                | Edit • Insert • Format • View • Table • |  |  |
|                  |                            | ★ ★ Font Sizes ★ A ★ A ★ B Z U S        |  |  |
|                  |                            |                                         |  |  |
|                  |                            |                                         |  |  |
|                  |                            |                                         |  |  |
|                  |                            |                                         |  |  |
|                  |                            |                                         |  |  |
|                  |                            |                                         |  |  |
|                  |                            |                                         |  |  |
| 5. Under Client  | Client Name                |                                         |  |  |
| Name, type to    | Chefit Name                |                                         |  |  |
| search for       |                            |                                         |  |  |
| existing client, |                            |                                         |  |  |
| then select the  |                            |                                         |  |  |
| client from      |                            |                                         |  |  |
| search results.  | _                          |                                         |  |  |
| 6. Select the    | Caseworker                 | Select an option 🔹 ★                    |  |  |
| caseworker       |                            |                                         |  |  |
| conducting the   |                            |                                         |  |  |
| assessment with  |                            |                                         |  |  |
| down list        |                            |                                         |  |  |
| 2 Confirm the    |                            |                                         |  |  |
| Stort Data and   | Start Date and Time        | 2024-11-25 🖬 10:17 AM 📀                 |  |  |
| Jimo of the      |                            |                                         |  |  |
| Time of the      |                            |                                         |  |  |

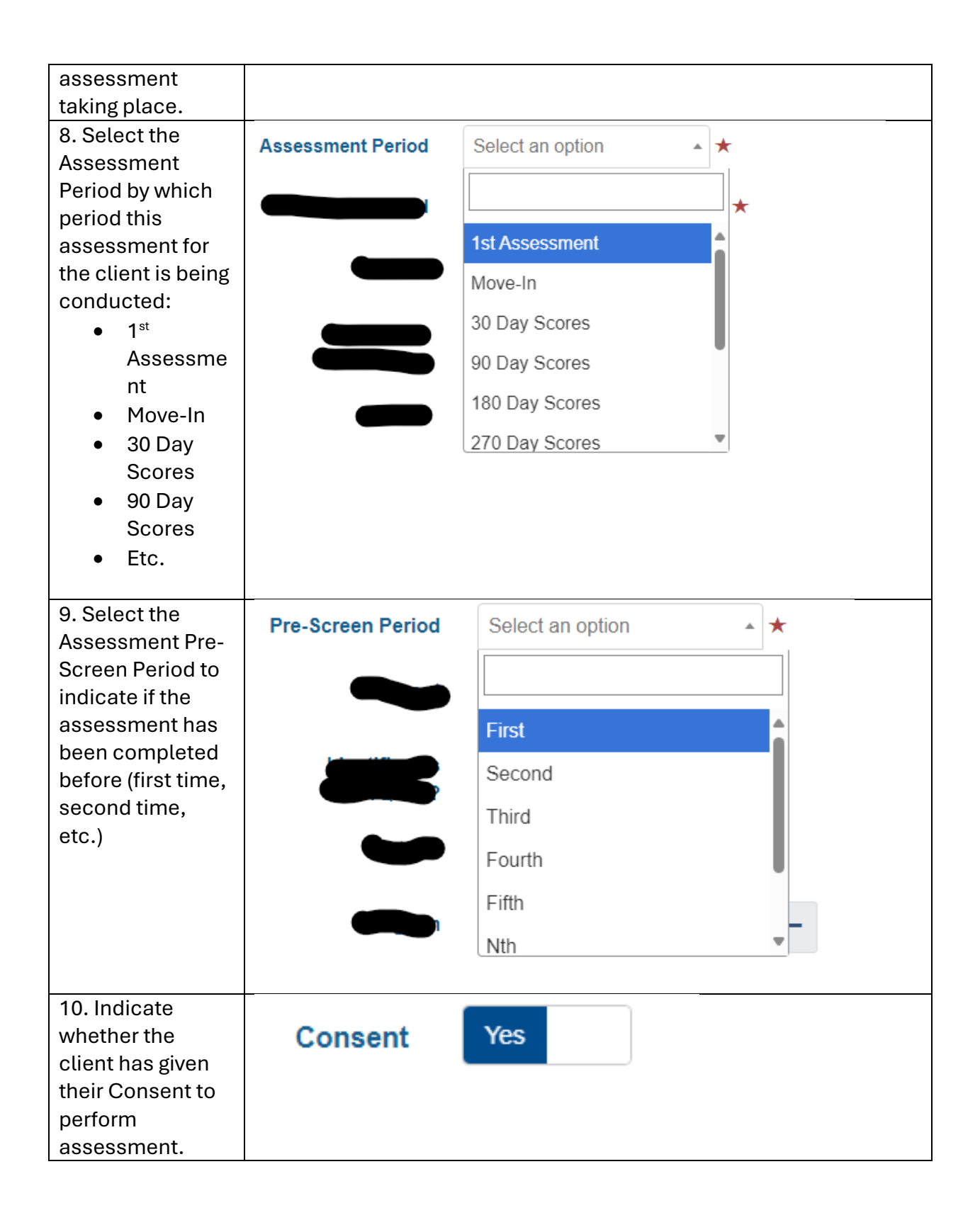

| 11 If applicable        | the state of the distance shad as and a |                                                          |
|-------------------------|-----------------------------------------|----------------------------------------------------------|
| fill in remaining       | Identifies as                           | No                                                       |
|                         | LGBTQ25+?                               |                                                          |
| optional netus.         | Pet(s)?                                 | Νο                                                       |
|                         |                                         |                                                          |
| In the Description      | Program                                 | Select an option + -                                     |
| field, if               |                                         |                                                          |
| applicable, add         | Description                             | Edit • Insert • Format • View • Table •                  |
| any additional          |                                         |                                                          |
| information             |                                         | Font Sizes A B Z 9 3                                     |
| concerning the          |                                         |                                                          |
| SPDAT                   |                                         |                                                          |
| assessment in           |                                         |                                                          |
| text box.               |                                         |                                                          |
|                         |                                         |                                                          |
|                         |                                         |                                                          |
|                         |                                         |                                                          |
|                         |                                         |                                                          |
|                         |                                         | Words: 0                                                 |
|                         |                                         |                                                          |
| *Note – From            | this point on                           | , the caseworker and client can now proceed with         |
| a                       | nswering and                            | d completing the SPDAT Assessment.                       |
|                         | U                                       |                                                          |
| 12. For each            | Wellness                                |                                                          |
| question in SPDAT       |                                         |                                                          |
| Assessment selec        | #                                       | ion  Ô Answer                                            |
| a number $(1, 2, 3, 4)$ |                                         | al Health & Wellness & Cognitive Eurotioning             |
| to indicate the         | ) Wern                                  |                                                          |
| contracte the           |                                         | O <b>4</b>                                               |
| to provide op           |                                         |                                                          |
|                         |                                         | 01                                                       |
|                         |                                         | 0                                                        |
| justification for       |                                         |                                                          |
| reason of score.        |                                         | <i>h</i>                                                 |
| *Note – To view         | the full desc                           | ription of the question for each section, click on the   |
| arrow next to the       | title to exna                           | nd it You can also hover over each score (1, 2, 3, 4) in |

arrow next to the title to expand it. You can also hover over each score (1, 2, 3, 4) in the answer column to see the description of that number selected indicates. This will ensure the assessment is being answered in a standardized way:

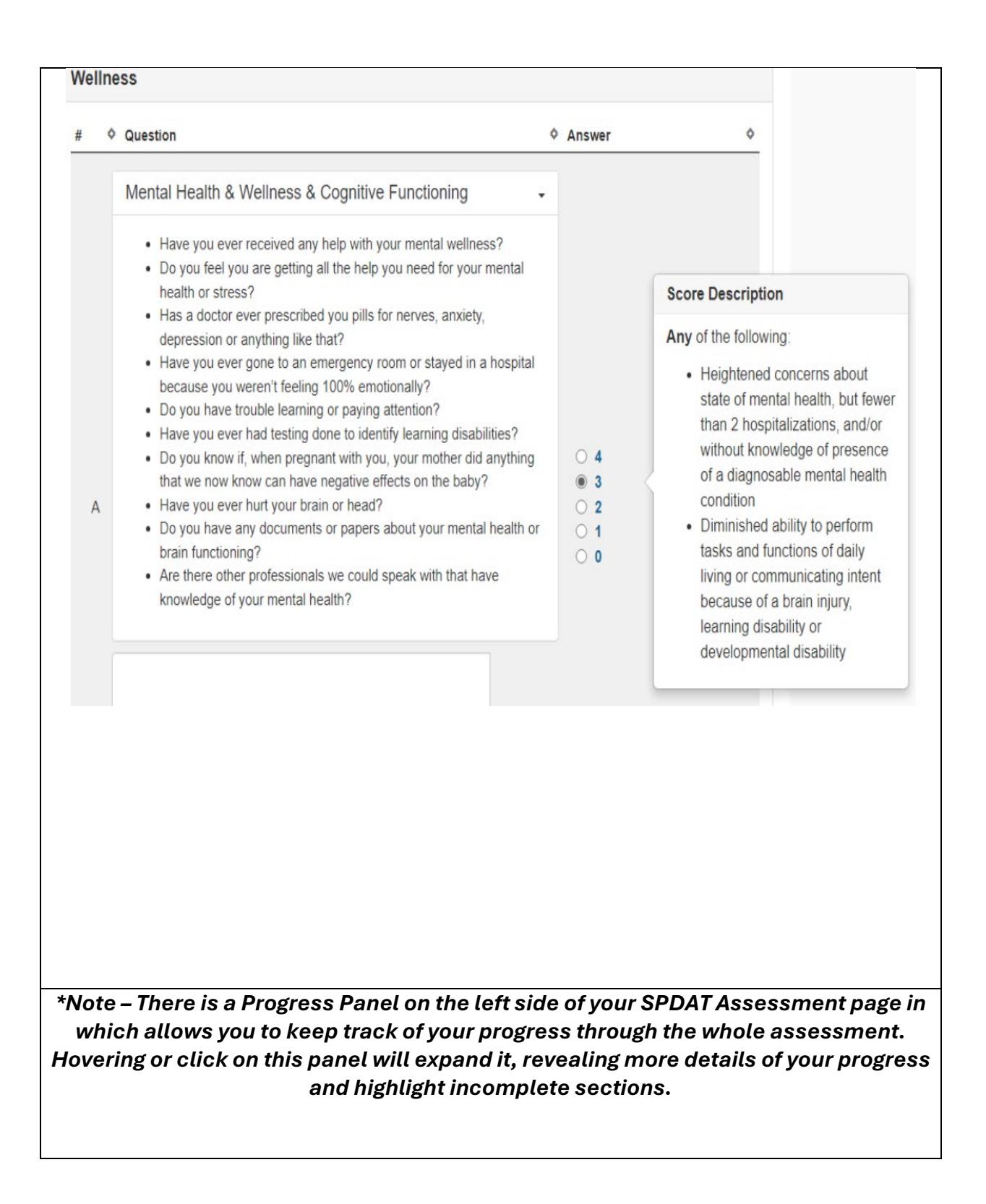

|                                   |            |                   |   | Mental Health & Wellness & Co                                                                                                    |
|-----------------------------------|------------|-------------------|---|----------------------------------------------------------------------------------------------------|
| Progre                            | ess Panel  | ×                 |   | <ul> <li>Have you ever received any hel</li> <li>Do you feel you are getting all the health or stress?</li> <li>Has a doctor ever prescribed you depression or anything like that</li> <li>Have you ever gone to an emer because you weren't feeling 100</li> </ul> |
| Housing History                   |            | Answered          |   | <ul> <li>Do you have trouble learning or</li> <li>Have you ever had testing done</li> </ul>                                                                                                    |
|                                   |            | 0                 |   | Do you know if, when pregnant<br>that we now know can have neg                                                                                                    |
| Risks                             |            | Answered <b>O</b> | A | <ul> <li>Do you have any documents or<br/>brain functioning?</li> <li>Are there other professionals we<br/>knowledge of upper month health</li> </ul>                                                                                                    |
| Socialization and Daily Function  | IS         | Answered <b>O</b> |   | knowledge of your mental near                                                                                                    |
| Wellness<br>20%                   |            | Answered<br>1     |   |                                                                                                    |
| Presenting Needs                  |            | Answered <b>O</b> |   |                                                                                                    |
| Vulnerabilities and Housing Sup   | port Needs | Answered          | В | Physical Health and Wellness                                                                                                    |
|                                   |            |                   |   |                                                                                                    |
| 3. Once the<br>ssessment has been | H Save     |                   |   |                                                                                                    |

# 9. Procedure to Review or Edit an Assessment performed on Clients in HIFIS

| Action          |                                               |                             |                 |          |
|-----------------|-----------------------------------------------|-----------------------------|-----------------|----------|
| 1. From the     |                                               |                             |                 |          |
| HIFIS main      | HIFIST                                        | HOMELESS INDIVIDUALS AND    | EM .            |          |
| page, navigate  |                                               | FAMILIES INFURMATION STST   |                 |          |
| to the Front    | Front Desk Commu                              | nications 🐱 PiT Count 🐱 I   | Reports 😽 Ar    |          |
| down menu       | Admissions                                    | Encampments                 |                 |          |
| and select the  | • Assessments                                 | Food Banks                  | II CONTRACTO    |          |
| Assessments     | <ul> <li>Assessments</li> </ul>               | FOOD Daliks                 |                 |          |
| drop down       | SPDAT                                         | Goods and Services          |                 |          |
| and select      | VAT                                           | Group Activities            |                 |          |
| SPDAT.          |                                               | <ul> <li>Housing</li> </ul> |                 |          |
|                 | Block Operations                              | Incidents                   |                 |          |
|                 | Calls and Visits Log                          | Medication Dispensing       |                 |          |
|                 | Case Management                               | Outreach                    |                 |          |
|                 | Clients                                       | Daarla                      |                 |          |
|                 | Conflicts                                     | People                      | ile v           |          |
|                 | Coordinated Access                            | Service Restrictions        | No              |          |
|                 | Disadaasa ( Caasiasa                          | Storage                     | of the followin |          |
|                 | Directory of Services                         | Turn Aways                  | militaria 0     |          |
|                 | Diversion                                     | Waiting Lists               |                 |          |
|                 |                                               |                             |                 |          |
|                 |                                               |                             |                 |          |
|                 |                                               |                             |                 |          |
| 2. From the     | SPDAT Intake List                             |                             |                 | θ        |
| SPDAT Intake    | ▼ Eilter All -                                |                             |                 |          |
| List page,      |                                               |                             |                 |          |
| select the      | VI-SPDAT SPDAT                                |                             |                 |          |
| SPDAT tab and   | Showing 1 to 2 of 2 entries Show 10 - entries | ies                         | Filter items    |          |
| find/locate the |                                               |                             | Versio          | n Score  |
| client          | Client Name   Start                           | Date and Time V Caseworker  | ♥ Type ♥        |          |
| assessment      | Banner, Bruce 2024-11-06 9:                   | 36 AM Manager, Case         | Adult 4         | 20       |
| from the list   | Wayne, Bruce 2024-11-01 2:                    | 02 PM Case Manager, Shelter | Adult 3         | 48 🖍 🖬 🟛 |
| and click on    |                                               |                             |                 |          |
| the Edit icon.  |                                               |                             |                 |          |

| 3. From the<br>Edit Intake<br>page, you can<br>edit existing | Edit SPDAT -<br>Version 4 Int             | - Single Adult<br>ake                                                    | Programs       |
|--------------------------------------------------------------|-------------------------------------------|--------------------------------------------------------------------------|----------------|
|                                                              | Client Name                               | Banner, Bruce 🔹 🖈                                                        |                |
| information or<br>add any                                    | Caseworker                                | Manager, Case × •                                                        |                |
| additional                                                   | Start Date and Time                       | 2024-11-06 🗮 9:36 AM                                                     | •              |
| missed.                                                      | Assessment Period                         | 1st Assessment × •                                                       |                |
|                                                              | Pre-Screen Period                         | First × -                                                                |                |
|                                                              | Consent                                   | Yes                                                                      |                |
|                                                              | Identifies as<br>LGBTQ2S+?                | No                                                                       |                |
|                                                              | Pet(s)?                                   | Νο                                                                       |                |
|                                                              | Program                                   | OSSI Funded                                                              |                |
|                                                              | Description                               | Edit - Insert - Format - View - Table -                                  |                |
| *Note – On t<br>pr                                           | he Edit Intake Pag<br>reviously or return | e, you can also edit the existing s<br>where you left off on the Assessn | cores inputted |
| 4. Click Save.                                               | H Save                                    |                                                                          |                |